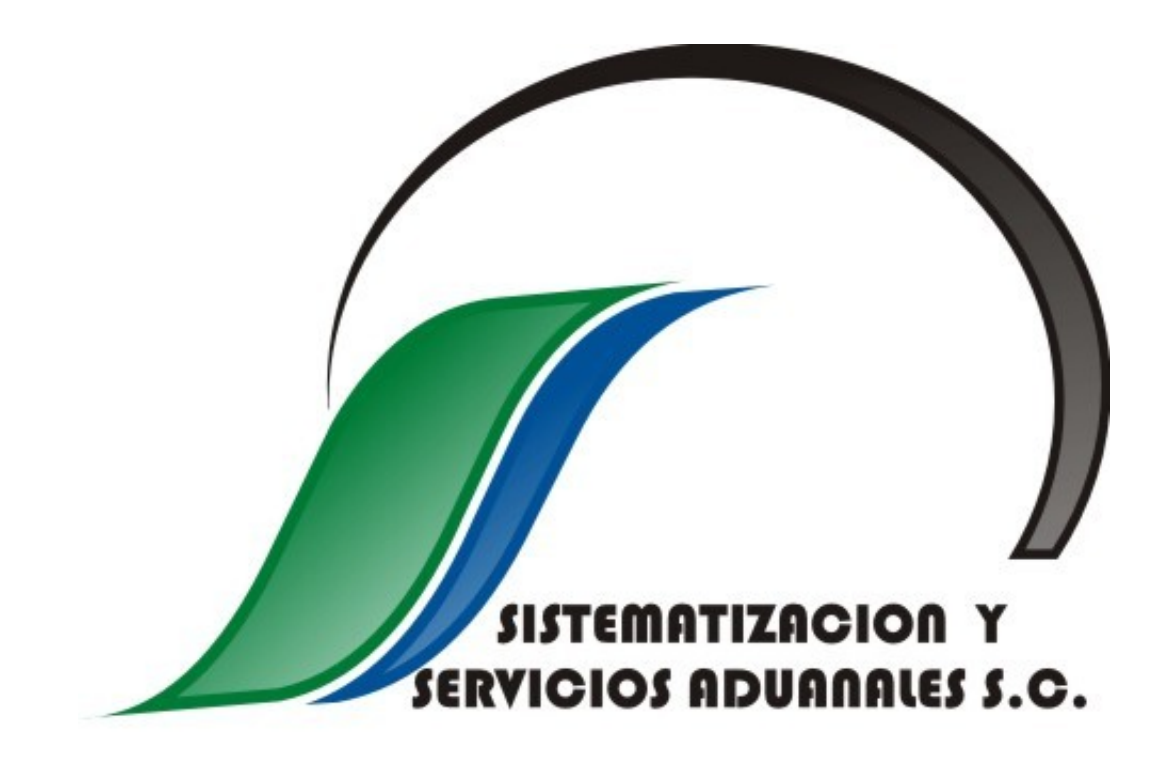

# SISTEMA ENLACE A VALIDACIÓN

## **VERSIÓN 3**

MANUAL DEL USUARIO

Rev. 01

### Tabla de contenido

| 1 Novedades del sistema Enlace 3.0                                    | 3  |
|-----------------------------------------------------------------------|----|
| 2 Requerimientos de la aplicación                                     | 4  |
| 3 Instalación de la aplicación                                        | 4  |
| 4 Acceso al sistema                                                   | 4  |
| 5 Registro de la ruta del archivo de configuración y de los catálogos | 5  |
| 6 Elementos de la interfaz de usuario del sistema                     | 6  |
| 7 Registro de una patente en el sistema                               | 8  |
| 8 Eliminar una patente registrada en el sistema                       | 9  |
| 9 Configuración de rutas y contraseñas de envío                       | 10 |
| 10 Selección de patente en el sistema                                 | 12 |
| 11 Estatus de las patentes                                            | 12 |
| 12 Semáforo de Validación                                             | 13 |
| 13 Boletines de Validación                                            | 14 |
| 14 Consulta de Padrones                                               | 15 |
| 15 Consulta de Historial de Pedimentos                                | 16 |
| 16 Catálogo de errores                                                | 18 |
| 17 Manual Técnico                                                     | 20 |
| 18 Envío de archivos                                                  | 22 |
| 19 Recepción de archivos                                              | 26 |
| 20 Revisión de archivos                                               | 29 |
| 21 Actualización manual de catálogos                                  | 32 |
| 21 Actualización de la aplicación                                     | 33 |
| 23 Errores o alertas frecuentes                                       | 36 |

#### 1.- Novedades del sistema Enlace 3.0

La versión 3 del sistema de enlace es una versión totalmente nueva, desarrollada con la última tecnología y con funcionalidades encaminadas a agilizar el proceso de validación para las agencias aduanales.

Sus principales mejoras con respecto a la versión anterior son:

- ✓ Registro multi-patente: Se puede registrar más de 1 patente en el programa.
- ✓ Recepción de archivos de fechas anteriores.
- ✓ Revisión detallada de archivos.
- ✓ Impresión de resultados de pre-validación y validación.
- ✓ Consulta de padrones en línea.
- ✓ Consulta de historial de pedimentos en línea.
- ✓ Catálogo de errores auto-actualizable.
- ✓ Manuales técnicos auto-actualizable.
- ✓ Actualización automática de la aplicación cuando exista una nueva versión.
- ✓ Sencillo proceso de instalación vía internet que se podrá realizar por el mismo personal de la agencia.
- ✓ Comunicación por medio de servicios web vía web que evitan el bloqueo por parte de los Firewalls.
- ✓ Proceso de verificación de recepción exitosa de los archivos, por lo cual cuando un archivo indique Enviado realmente se habrá recibido en el servidor de validación.
- ✓ Semáforo de Validación que indica el estatus de validación por tipo de archivo.
- ✓ Boletines importantes de validación.

#### 2.- Requerimientos de la aplicación

Los requisitos de hardware del equipo son:

- ✓ Computadora Intel Pentium 4 o equivalente AMD.
- ✓ 512 MB de memoria.
- ✓ 100 MB de espacio en disco duro.
- ✓ Teclado y ratón.
- ✓ Monitor VGA con resolución mínima de 1024 x 768
- ✓ Acceso a internet.

Los requisitos de Software:

- ✓ Windows 2000 SP4 en adelante (no soporta Windows 98 o Me).
- ✓ Microsoft .NET Framework 3.5 SP 1\*
- ✓ Microsoft Installer 3.1\*

\*En caso de que el equipo no cuente con estos requisitos, el instalador los descargará e instalará (vea la referencia en la Guía de Instalación).

#### 3.- Instalación de la aplicación

Para detalles de la instalación de la aplicación vea la Guía de Instalación.

#### 4.- Acceso al sistema.

Para acceder al sistema ingresaremos al menú de

Inicio -> Todos los programas -> Sistematización y Servicios Aduanales, S.C. -> Sistema de Enlace a Validación

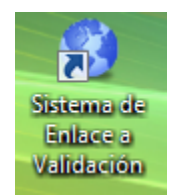

#### 5.- Registro de la ruta del archivo de configuración y de los catálogos

-

Cuando instalamos el sistema y lo ejecutamos por primera vez nos será requerido indicarle la ubicación en donde se encuentra el archivo de configuración y los catálogos del sistema, mostrándonos la ventana de dialogo de búsqueda de directorio.

| Ruta de Base de Datos                |
|--------------------------------------|
| Crear nueva carpeta Aceptar Cancelar |

La ubicación se puede encontrar en el mismo equipo o puede estar en un recurso compartido en un servidor en cuyo caso dicho recurso debe tener establecidos los permisos de lectura y escritura para los usuarios (consultar a su administrador de red).

De forma adicional, la ruta de los archivos (Configuración y Catálogos) puede modificarse de manera posterior en caso de que se haya decidido mover la ubicación de los mismos. Para hacer pulsaremos el botón **Ruta B.D.** situado en la opción **Configuración** de la barra de herramientas principal del sistema.

| 🚯 Sistema de Enlace a Validación Versión 3.0.0.0                                    |                             |                           |                        |                  |  |  |  |
|-------------------------------------------------------------------------------------|-----------------------------|---------------------------|------------------------|------------------|--|--|--|
| 🥳 Enviar 🕠 Iniciar 😵 Actualizar 🅐 Contraseña 🙈 Patentes 🛛 🎲 Configuracion 🗸 🔘 Salir |                             |                           |                        |                  |  |  |  |
| Consulta de Pedimentos Tipo [-Tipo de archivo-] 🕑 Pedimento 🔄 Ruta B.D.             |                             |                           |                        |                  |  |  |  |
| Consulta de Padrones R.F.C.                                                         | Non                         | nbre 🔂                    | Rutas Archivos         |                  |  |  |  |
| Envío de Archivos                                                                   | Control de Envío, recepción | y revisión Consulta de Pa | adrones Catálogo de Er | rores Manual Téc |  |  |  |
| Tipo [-Tipo de Archivo -] 🖌                                                         | Operación Estatus           |                           | Juliano                | Fecha            |  |  |  |
| Archivo                                                                             |                             |                           |                        |                  |  |  |  |

#### 6.- Elementos de la interfaz de usuario del sistema

Antes de iniciar la operación del sistema es importante conocer cada uno de los componentes de la interfaz de usuario pues se hace referencia a ellas en partes posteriores de este manual.

| Ch Cinhana da Falaza - Valida 16a Van                                                                                                    | Barra de Título de la Aplicación                                                                                               |                                                |                                                   |                                   |  |  |
|----------------------------------------------------------------------------------------------------|----------------------------------------------------------------------------------------------------|------------------------------------------------|---------------------------------------------------|-----------------------------------|--|--|
| Enviar                                                                                                    | alizar 🥺 Contraceñ                                                                                                    | ña 🙈 Patentes - 🆓 Configuracion - I            | Salir Barra de He                                 | erramientas Principal             |  |  |
| Consulta de Pedimentos Tino Liti                                                                                                    | no de archivoul                                                                                                    | Perlimento                                     | Barra de Consulta de Pedim                        | entos                             |  |  |
| Consulta de Padrones R.F.C.                                                                                                    |                                                                                                    | Nombre                                         | Barra de Consul                                   | a de Padrones                     |  |  |
| Envío de Archivos                                                                                                    | Control de Envío, recep                                                                                                    | pción y revisión Consulta de Padrones Catálogo | de Errores Manual Técnico Consultas e Historial B | oletines de Validación            |  |  |
| Tipo [ - Tipo de Archivo - ] 😡                                                                                                    | Operación                                                                                                    | Estatos Juliano Fecha                          | Tamaño Prevalidación Fecha T                      | amaño Validación Fecha Tamaño     |  |  |
| Archivo                                                                                                    |                                                                                                    | Tabuladores of                                 | con Operaciones                                   |                                   |  |  |
| Fecha 29/09/2009 🛛 💭                                                                                                    |                                                                                                    |                                                |                                                   |                                   |  |  |
| Juliano Fecha                                                                                                    |                                                                                                    | Lista                                          | de Archivos en Proceso                            |                                   |  |  |
| Busqueda de                                                                                                    |                                                                                                    |                                                |                                                   |                                   |  |  |
| Archivos                                                                                                    | Pedimento                                                                                                    | Resulta                                        | ido de la Validación                              | Línea en Archivo                  |  |  |
| Agencia :                                                                                                    |                                                                                                    | Resultado d                                    | e Archivo de Validación                           |                                   |  |  |
| Semáforo de Validación                                                                                                    | C                                                                                                    | )escripción del Error                          | Resultado                                         | de Prevalidación                  |  |  |
| <ul> <li>Prevalidación</li> <li>Pago Electrónico Banamex</li> <li>Pago Electrónico Bancomer</li> <li>Pago Electrónico Banorte</li> <li>Pago Electrónico HSBC</li> </ul> | Pe                                                                                                    | osible Solución al Error                       |                                                   |                                   |  |  |
| Pago Electrónico Santander     Pencargo Conferido     Canta Cupo     Canta Cupo     Sagarpa                                                                             |                                                                                                    |                                                |                                                   |                                   |  |  |
| SAAI M3 - FUNCIONANDO NORMAL                                                                                                    |                                                                                                    |                                                |                                                   |                                   |  |  |
| 🙈 Patente 🛛 [ Selecciona la Pate                                                                                                    | Patente 🛛 Selecciona la Patente con la que deseas operar ] 🕑 💔 Congetado 🛛 🎘 Boletines: 4 Día Juliano 272 29/09/2009 2:00 p.m. |                                                |                                                   |                                   |  |  |
| Lista de Patente                                                                                                    | es Registradas                                                                                                    | Estatus de Conectividad a<br>Servidor Remoto   | i<br>Total de Boletines                           | Dia Juliano Fecha de la Computado |  |  |

**Barra de Título de la Aplicación.-** En esta parte va el Nombre del a Aplicación, la Versión y la información de la patente con la que se está operando (Patente, nombre de agente aduanal y razón social).

Barra de Herramientas Principal.- Aquí están las principales operaciones del sistema.

**Barra de Consulta de Pedimentos.-** Aquí definimos los criterios de búsqueda para la consulta de un pedimento en el historial.

**Barra de Consulta de Padrones.-** Aquí definimos los criterios de búsqueda para la consulta del padrón de Importadores/Exportadores.

**Búsqueda de Archivos.-** Para los procesos de Envío, Recepción y Revisión aquí definimos los filtros para enlistar los archivos que se tienen en la agencia.

**Lista de Archivos en Agencia.**- Aquí se enlistan los archivos que se encuentren en la agencia y cumplan con los criterios indicados en la sección se Búsqueda de Archivos. De esta sección los archivos se seleccionar para Envío, Recepción o Revisión.

**Lista de Archivos en Proceso.-** Aquí se agregan los archivos que se van a Enviar o que desea recibir sus respuestas.

**Tabuladores de Operaciones.-** Presionando estos tabuladores accedemos al detalle de la información para los procesos de: envío/recepción, consulta de padrones, catálogo de errores, manual técnico, consultas e historial y boletines de validación.

**Resultado del Archivo.-** Aquí se enlista el resultado de validación del archivo.

**Descripción del Error.-** Muestra la descripción del código de error obtenido en la validación.

**Posible Solución al Error.-** Muestra (si se cuenta con ello) la posible solución que se puede aplicar para corregir el error.

Resultado Prevalidación.- Muestra el resultado del archivo de prevalidación (sí aplica).

**Desglose de Archivo Juliano.-** Muestra el archivo juliano desglosado con número de línea por pedimento.

Lista de Patente Registradas.- Aquí se selecciona la patente con la que se desea operar el sistema.

**Estatus de Conectividad a Servidor Remoto.-** Esto nos indica el estado de la conexión con el servidor remoto de servicio.

**Boletines.-** No indica la cantidad de boletines de validación disponibles.

Día Juliano.- Nos indica el día juliano del sistema local.

Fecha de la Computadora.- Nos indica la fecha que tiene asignada la computadora.

#### 7.- Registro de una patente en el sistema

El sistema permite el registro desde más de 1 patente para operar, para indicar que pueda operar una patente en el sistema pulsamos el botón *Registrar Patente* dentro de la opción *Patentes* de la barra de herramientas principal.

| 😗 Sistema de Enlace a Validación                                                | Versión 3.0.0.0 |                    |              |                |                           |               |
|---------------------------------------------------------------------------------|-----------------|--------------------|--------------|----------------|---------------------------|---------------|
| 🥳 Enviar 🚺 Iniciar 🙆                                                            | Actualizar 🏻 🍞  | Contraseña         | 🎭 Patent     | es 🛛 🎲 C       | onfiguracion <del>+</del> | 🕛 Salir       |
| Consulta de Pedimentos 🛛 Tipo 🛛 [-Tipo de archivo-] 💟 🛛 Pec 🙋 Registrar Patente |                 |                    |              |                |                           |               |
| Consulta de Padrones R.F.C.                                                     |                 | No                 | 💣 Elimin     | ar Patente     |                           |               |
| Envío de Archivos                                                               | Control de      | Envío, recepción y | y revisión 🛛 | Consulta de Pa | drones Catálog            | go de Errores |
| Tipo [ - Tipo de Archivo - ]                                                    | )               | peración           | Est          | tatus          | Juliano                   |               |
| A . L                                                                           |                 |                    |              |                |                           |               |

Al hacer esto solicitará la patente que deseamos registrar y la clave de registro para esa patente.

| Registro de Patente | E         |
|---------------------|-----------|
| Patente<br>Código   | Registrar |

Una vez ingresada esta información deberemos pulsar el botón *Registrar* para que el sistema solicite el registro al servidor central.

Si la información no es correcta muestra el siguiente error

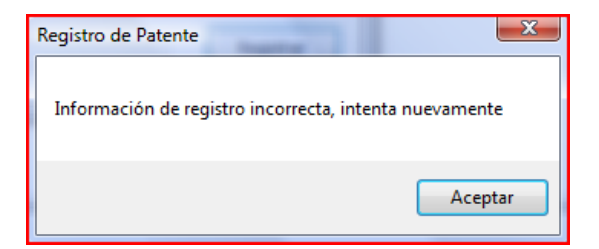

Si la información de registro es correcta pregunta si se desea registrar la patente en el sistema

| Registro de Patente   |                   | _ 2.5 |
|-----------------------|-------------------|-------|
| El sistema registrará | la siguiente nate | enter |
|                       | a sigurence pace  |       |
| ¿Deseas continuar el  | registro?         |       |
|                       |                   |       |
|                       | Sí                | No    |

Nota: Para hacer el registro de una patente se deberá tener conexión a Internet habilitada.

#### 8.- Eliminar una patente registrada en el sistema

Cuando se desee quitar una de las patentes registrada en el sistema simplemente seleccionaremos la patente a eliminar de la Lista de Patente Registradas:

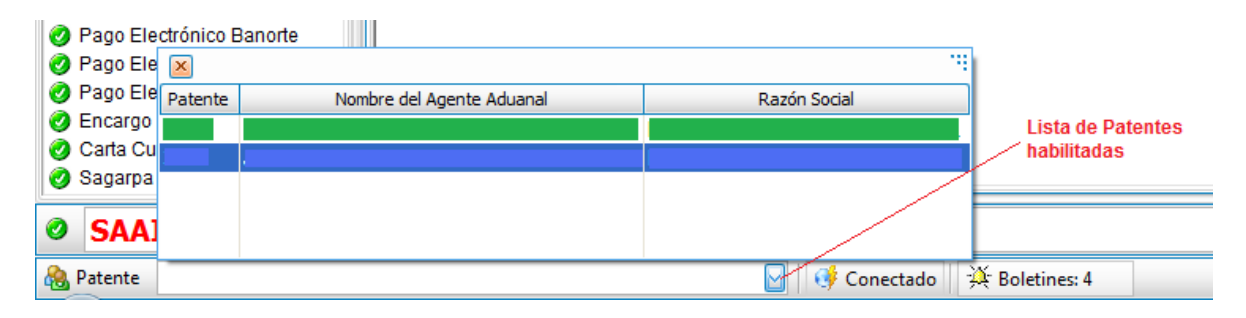

Una vez seleccionada la patente deberemos presionar el botón *Eliminar Patente* dentro de la opción *Patentes* de la barra de herramientas principal.

| 😵 Sistema de Enlace a Validación Versión 3.0.0.0   Patente a Eliminar |          |                     |            |                     |                       |  |
|-----------------------------------------------------------------------|----------|---------------------|------------|---------------------|-----------------------|--|
| 🥳 Enviar 🚺 Iniciar                                                    | <b>8</b> | Actualizar 🏻 🅐 (    | Contraseña | 🙈 Patentes 🗕 👸 Co   | nfiguracio            |  |
| Consulta de Pedimentos                                                | Tipo     | [-Tipo de archivo-] | Pec        | 💋 Registrar Patente | $\left \right\rangle$ |  |
| Consulta de Padrones                                                  | R.F.C.   |                     | No         | 💣 Eliminar Patente  |                       |  |
| í                                                                     |          |                     |            |                     |                       |  |

El sistema nos pedirá que confirmemos la operación de eliminar el registro de la patente en el sistema.

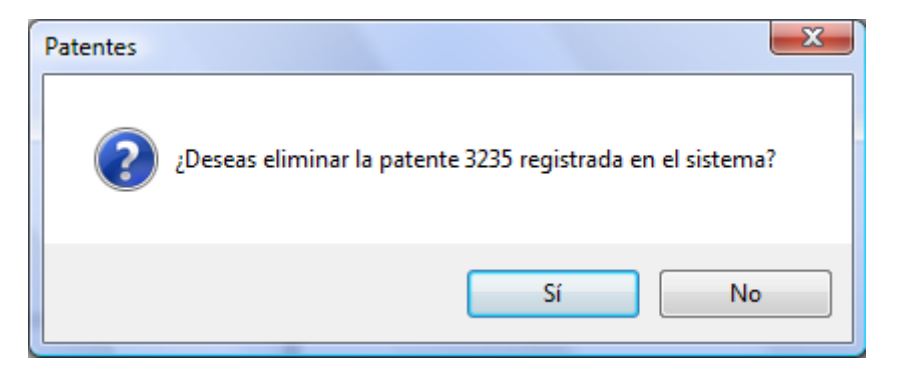

**Nota:** Si el archivo de configuración se encuentra un recurso de red esto afectará a todos los clientes - programa Enlace - que usen este archivo de configuración.

#### 9.- Configuración de rutas y contraseñas de envío

Para cada patente deberemos configurar sus rutas y contraseñas de envío.

Las rutas se refieren a los directorios en donde el sistema buscará los archivos julianos para enviar a validar y los directorios en donde el sistema depositará los archivos de respuesta de prevalidación y validación.

La contraseña de envío es una por patente y se le puede indicar para qué tipo de archivo se solicitará contraseña.

Para definir estar información se deberá pulsar el botón *Rutas Archivos* situado en la opción *Configuración* de la barra de herramientas principal del sistema.

| Sistema de Enlace a Validación Versión 3.0.0.0                                                  |                                                     |                   |  |  |  |  |  |
|-------------------------------------------------------------------------------------------------|-----------------------------------------------------|-------------------|--|--|--|--|--|
| 🥳 Enviar 🚺 Iniciar 🐼 A                                                                          | ctualizar  🍄 Contraseña  🗟 Patentes 🗸               | 🔅 Configuracion - |  |  |  |  |  |
| Consulta de Pedimentos 🛛 Tipo 🛛 [-Tipo de archivo-] 💟 🛛 Pedimento 🔤 😭 Ruta B.D.                 |                                                     |                   |  |  |  |  |  |
| Consulta de Padrones R.F.C.                                                                     | Consulta de Padrones R.F.C. Nombre 🔂 Rutas Archivos |                   |  |  |  |  |  |
| Envío de Archivos Control de Envío, recepción y revisión Consulta de Padrones Catálogo de Error |                                                     |                   |  |  |  |  |  |
| Tipo [ - Tipo de Archivo - ] 🔽                                                                  | Operación Estatus                                   | Juliano           |  |  |  |  |  |

Al ser esta información muy sensible, nos será requerida la *Contraseña de Acceso a Configuración* del sistema para poder ingresar

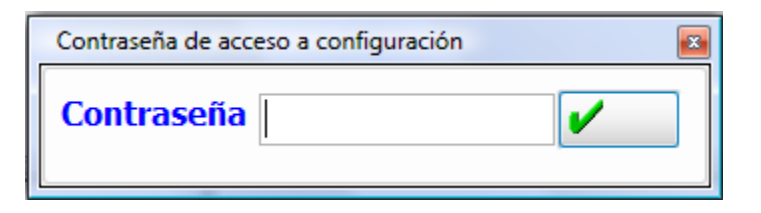

Ingresamos la contraseña y en caso de no ser correcta nos mostrará el siguiente mensaje.

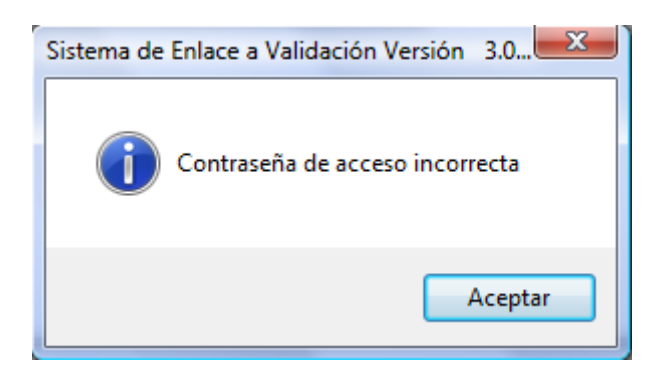

Si la contraseña es correcta nos mostrará la ventana de Configuración del Sistema

| 🚱 Configuración del Sister | na                             |                                                  |                                        |                                            |
|----------------------------|--------------------------------|--------------------------------------------------|----------------------------------------|--------------------------------------------|
| F2 - Guardar               | 4 - Cerrar                     |                                                  |                                        | ~                                          |
| Ruta de la Base de Datos   | C:\Enlace.Net\cfgEnlaceNe      | :t.xml                                           |                                        |                                            |
| Patente                    | [Selecciona la patente]        |                                                  |                                        |                                            |
| Contraseña Envío           |                                | —Contraseña de envio p                           | ara la patente                         | Patente a configurar                       |
| Tipo Archivo               | Ruta Julianos                  | Ruta Prevalidación                               | Ruta Validación                        | Contraseña                                 |
| Saai M3 /                  |                                |                                                  |                                        |                                            |
| Encargo Conferido          |                                |                                                  |                                        |                                            |
| Carta Cupo                 |                                |                                                  | <u>}</u>                               |                                            |
| Pago Electrónico           |                                |                                                  |                                        |                                            |
| Sagarpa                    |                                |                                                  |                                        |                                            |
| Aviso Electrónico          |                                |                                                  |                                        | D/                                         |
| Ruta<br>tipo d             | de Julianos, por<br>de archivo | <br>Ruta de Respuestas<br>de Prevalidación (solo | <br>Ruta de Respuestas d<br>Validación | le                                         |
|                            |                                | en los casos en que<br>aplica)                   |                                        | Indica si aplica<br>contraseña de<br>envío |
|                            |                                |                                                  |                                        |                                            |

Primero seleccionaremos la *Patente* a configurar, después si se desea indicaremos la *Contraseña de Envío* para la patente.

Después configuraremos cada una de las rutas de Julianos, Prevalidación, Validación y si aplica contraseña de envío para cada tipo de archivo.

Para buscar la ruta simplemente presionamos el botón que se encuentra en el cuadro correspondiente al tipo de archivo deseado.

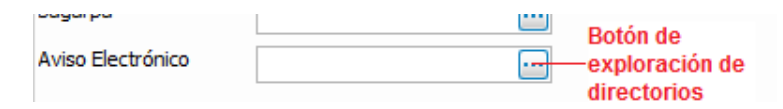

Si deseamos que para un tipo de archivo se solicite contraseña al enviar, simplemente marcaremos el cuadro de contraseña para ese tipo de archivo

| Tipo Archivo | Ruta Julianos | Ruta Prevalidación | Ruta Validación | Contraseña |
|--------------|---------------|--------------------|-----------------|------------|
| Saai M3      |               |                    |                 | $\Box$     |

Una vez que se definan las rutas y el requerimiento o no de contraseña se deberá pulsar la tecla **F2** o el botón **Guardar** de la barra de la ventana de **Configuración del Sistema**.

Si deseamos cerrar la ventana de Configuración presionaremos la tecla F4 o el botón Cerrar de la barra de la ventana de *Configuración del Sistema*.

**Nota:** Si se cierra la ventana de *Configuración del Sistema* cualquier cambio que no se haya guardado se perderá y se deberá volver a capturar.

#### 10.- Selección de patente en el sistema

Para poder hacer operaciones de validación con una patente, esta se deberá seleccionar de la *Lista de Patentes Registradas* (ya debe estar registrada previamente, de no ser así ver inciso 6 de este manual).

| 2<br>2<br>2 | Pago Ele<br>Pago Ele<br>Pago Ele<br>Pago Ele | ctrónico E<br>ctrónico E | Bancomer<br>Banorte                                     |                                |                |
|-------------|----------------------------------------------|--------------------------|---------------------------------------------------------|--------------------------------|----------------|
| Ø           | Pago Ele<br>Encargo                          | Patente                  | Nombre del Agente Aduanal<br>Nombre de Agente Aduanal 1 | Razón Social<br>Razon Social 1 |                |
| 0           | Carta Cu<br>Sagarpa                          | 0001                     | Nombre de Agente Aduanal 2                              | Razon Social 2                 |                |
| 0           | SAA]                                         |                          |                                                         |                                |                |
| 2           | Patente                                      | Nombre                   | del Agente Aduanal Seleccionado                         | 🖌 🔮 Conectado                  | 🍳 Boletines: 4 |

Al seleccionar la patente de la lista, en la **Barra de Titulo de la Aplicación** nos muestra la Patente, el Nombre del Agente Aduanal y la Razón Social

| 🖇 Sistema de Enlace a Validación Versión | 3.0.0.0   0000 - Nombre del Agente Aduanal - Razón Social |
|------------------------------------------|-----------------------------------------------------------|
| 🥳 Enviar 🛛 🚺 Iniciar 🛛 🐼 Actualiza       | r   🍄 Contraseña   🚵 Patentes 🛛 🎡 Configuracion 🗸 🄇       |
|                                          |                                                           |

Así mismo, verifica el estatus de la Patente y Razón Social para determinar si hay suspensión de operación de validación.

En caso de ser así, al seleccionar la patente se mostrará el mensaje si el estatus es distinto al de activo.

#### 11.- Estatus de las patentes

Cuando el sistema está operando se verifica de forma frecuente el estatus de la patente, para que el sistema pueda operar al 100% en sus capacidades la patente debe estar activa.

La suspensión se podrá efectuar a nivel de Patente general (a solicitud del Agente Aduanal o por adeudos) o al nivel de Razón Social (solicitado por el Agente Aduanal o el Representante de la oficina principal).

Cuando la patente o razón social se habilite nuevamente el sistema automáticamente tomará el nuevo estatus.

#### 12.- Semáforo de Validación

El Semáforo de Validación indica el estado que guarda la validación para cada uno de los tipos de archivos y para cada uno de los bancos que operan el esquema de pago electrónico.

Este semáforo se actualiza de manera automática y muestra los cambios en la pantalla principal del Sistema Enlace.

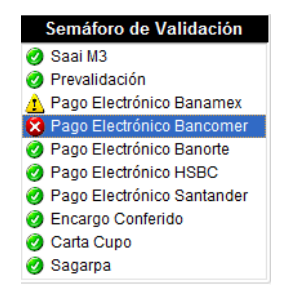

Los estatus de operación son:

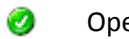

Operación normal sin problema

Problemas de operación pero que no detienen el proceso, generalmente lentitud. ◬

63 Problema de operación que provoca suspensión de la operación

Para obtener mayor información sobre el problema se deberá seleccionar el tipo de archivo en el semáforo y se desplegará la información detallada.

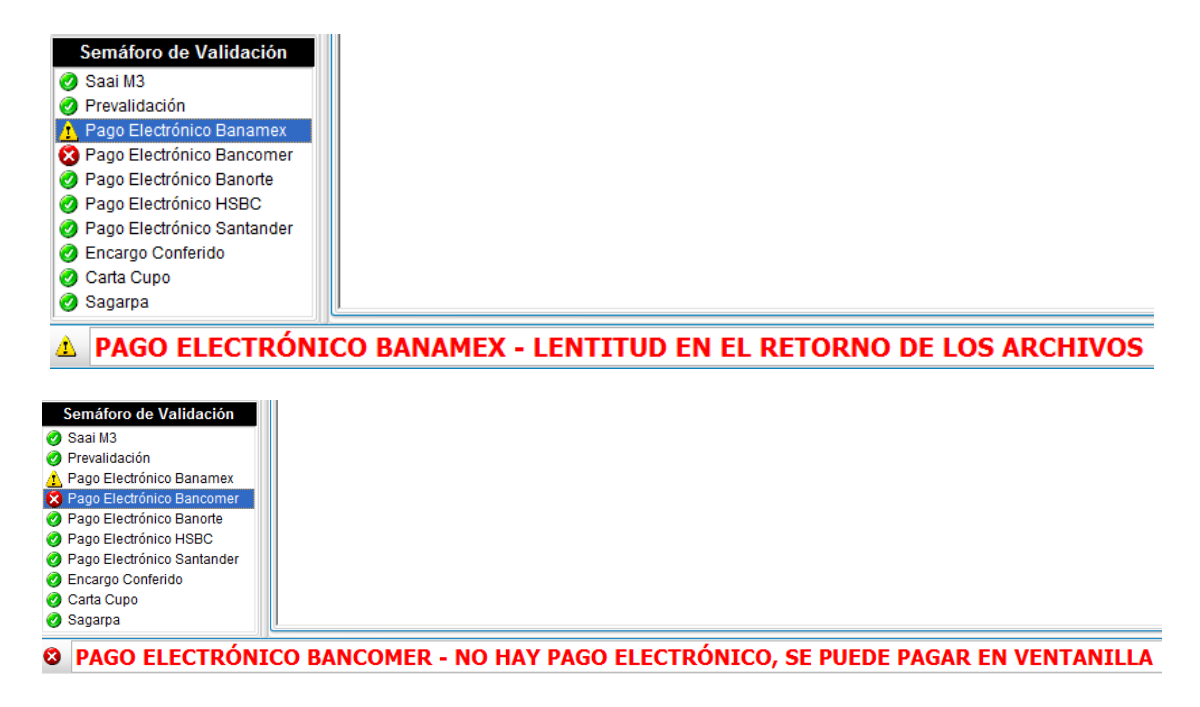

#### 13.- Boletines de Validación

Otra manera de mantener informado al personal de las agencias acerca de problemas en el proceso de validación o alguna noticia importante es por medio de los *Boletines de Validación*, los cuales al igual que el *Semáforo de Validación* se actualizarán de manera constante.

En la parte inferior de la aplicación, en la barra de estado aparecerá el total de boletines activos que hay.

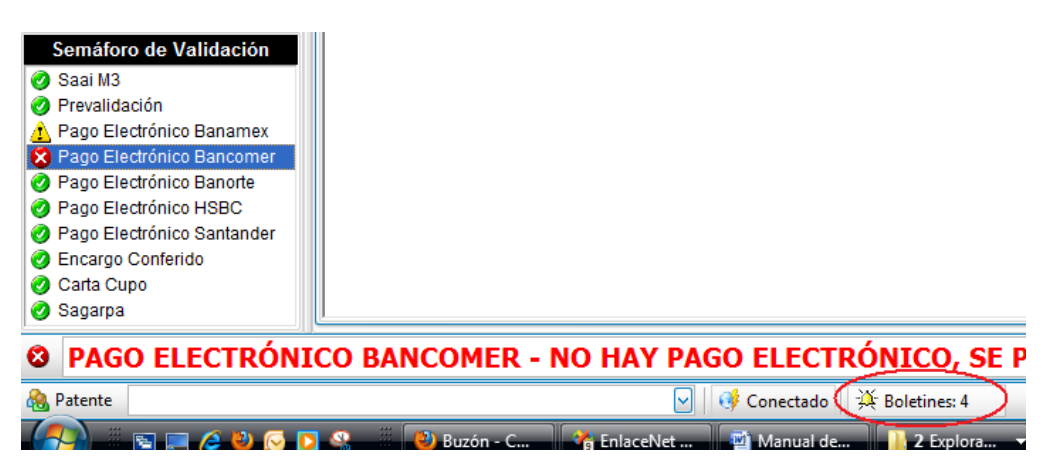

Para acceder a la información simplemente haremos doble clic en el texto que indica el **Total de Boletines** o en el tabulador **Boletines de Validación**.

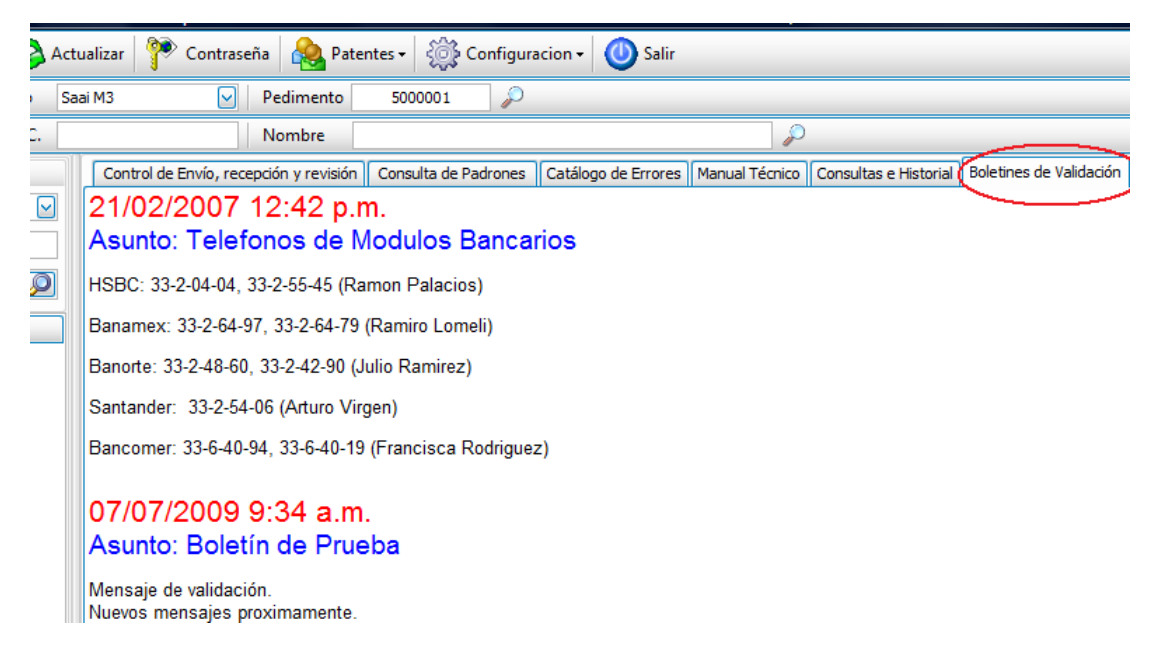

Cada boletín muestra los siguiente: Fecha y hora de emisión del boletín, asunto del boletín, referencia de internet para obtener más información (en caso no tener muestra la línea en blanco) y el mensaje.

#### 14.- Consulta de Padrones

La consulta del padrón de Importadores/Exportadores se podrá efectuar usando el R.F.C. del Importador/Exportador o el nombre del mismo.

Para hacer la consulta deberemos indicar el *R.F.C.* o el *Nombre del Importador/Exportador* y presionar el botón de búsqueda en la *Barra de Consulta de Padrones* 

| 🥳 Enviar 🚺 🚺 Iniciar   | 🐼 Actualizar | 🍄 Contraseña  🏡 Patentes 🗸 🔅 Configuracion 🗸 🔘 Salir |          |
|------------------------|--------------|------------------------------------------------------|----------|
| Consulta de Pedimentos | Tipo Saai M3 | 🕑 Pedimento 5000001 🔎                                |          |
| Consulta de Padrones   | R.F.C.       | Nombre                                               | P-Buscar |

Si no existe algún registro que cumpla con el criterio seleccionado el sistema muestra el siguiente mensaje.

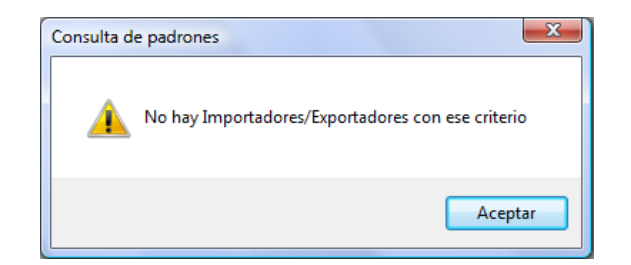

Si encuentra registros los enlista dentro de las opciones en el tabulador Consulta de Padrones

| Nombre INTERNATIONAL                                        | P                                                                               |  |  |  |
|-------------------------------------------------------------|---------------------------------------------------------------------------------|--|--|--|
| Control de Envío, recepción y revisión Consulta de Padrones | atálogo de Errores Manual Técnico Consultas e Historial Boletines de Validación |  |  |  |
| R.F.C.                                                      | Nombre del Importador / Exportador                                              |  |  |  |
| DMI061005AQ3                                                | DELTA MILLENNIUM INTERNATIONAL SA DE CV                                         |  |  |  |
| BSP050517E56                                                | BAJA SCREEN PRINT INTERNATIONAL S DE RL DE CV                                   |  |  |  |
| SMI8111093C6                                                | SALZGITTER MANNESMANN INTERNATIONAL MEXICO SA DE CV                             |  |  |  |
| ICP080529EY1                                                | INTERNATIONAL CHEMICAL PRODUCTS SA DE CV                                        |  |  |  |
| TIN050523JY8                                                | TNC INTERNATIONAL SA DE CV                                                      |  |  |  |
| ECI021202RK5                                                | E.M. CABLE INTERNATIONAL SA DE CV                                               |  |  |  |
| IFM970710EJ7                                                | INTERNATIONAL FOAM MEX SA DE CV                                                 |  |  |  |
| 1000 40 300000                                              | TOTTONUL DUOTINGS CONTINUE COLOR A UT AL DE OU                                  |  |  |  |
|                                                             |                                                                                 |  |  |  |
|                                                             |                                                                                 |  |  |  |

Al hacer doble clic en alguno de los Importadores/Exportadores nos indicará si está registrado o no en algún sectorial.

|   | AID030918S53 | ALKAREN INTERNATIONAL DISTRIBUTION SA DE CV |
|---|--------------|---------------------------------------------|
| Þ | IPS050810VE6 | INTERNATIONAL PACKAGING SYSTEMS SA DE CV    |
|   | 100000C12D2F |                                             |

EL IMPORTADOR/EXPORTADOR IPS050810VE6 - INTERNATIONAL PACKAGING SYSTEMS SA DE CV NO TIENE INSCRITOS SECTORIALES

#### 15.- Consulta de Historial de Pedimentos

Una adición muy útil e importante de la nueva versión del sistema es la posibilidad de consultar el historial de validación de algún número de pedimento sin necesidad de efectuar llamadas al área de validación.

Para hacer las consultas deberemos primero seleccionar la patente (ya debe estar registrada previamente, de no ser así ver inciso 6 de este manual), seleccionar el *Tipo* de archivo que deseamos consultar, el *Número de Pedimento* y pulsar el botón de buscar en la *Barra de Consulta de Pedimentos*.

| 🥳 Enviar 🚺 Iniciar          | Actualizar                   | 🅐 Contraseña      | 쵢 Pat                                    | entes 🕶 🕺                | 🔆 Configura         | icion 🗸 🔘 Salir |
|-----------------------------|------------------------------|-------------------|------------------------------------------|--------------------------|---------------------|-----------------|
| Consulta de Pedimentos      | Tipo                         | Saai M3 Pedimento |                                          | 9000120 <u>2 Busc</u> ar |                     |                 |
| Consulta de Padrones R.F.C. |                              | Tipo de operación |                                          | NTERNATIONAL             |                     |                 |
| Envío de Archivos           | Saai M3<br>Encargo Conferido |                   | Consulta de Padrones Catálogo de Errores |                          | Catálogo de Errores |                 |

En caso de que no se encuentre el número de pedimento seleccionado el sistema mostrará la siguiente advertencia.

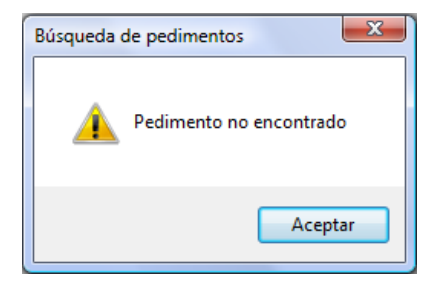

Si el pedimento se encuentra registrado lo desplegará dentro de las opciones del tabulador *Consultas e Historial*.

| Co | ntrol de Envío, rei | cepción y revisión Consulta de Padrones Catálogo de E | Errores Manual Técnico Consultas e Historial Boletines de Validación |           |
|----|---------------------|-------------------------------------------------------|----------------------------------------------------------------------|-----------|
|    |                     |                                                       | Consulta de validación Saai M3 - 9000009                             |           |
|    | Tipo                | Archivo                                               | Fecha                                                                | Resultado |
| •  | E                   | M <b>100</b> 5                                        |                                                                      |           |
|    | F                   | M 345.005                                             | 05/01/2009 10:37:20 a.m.                                             | B6TCAJ4   |

El listado muestra:

| Tipo de respuesta | E – Error F-Firma                                            |
|-------------------|--------------------------------------------------------------|
| Archivo           | Archivo juliano con que validó                               |
| Fecha             | Fecha en que se mandó a validar el pedimento con ese archivo |
| Resultado         | Firma o código de error generado                             |

La lista mostrará todos los archivos con que mandó a validar ese pedimento.

Así mismo, se podrán descargar los archivos mostrados en la lista. Para hacer esto deberemos seleccionar el archivo que deseamos obtener y pulsar el botón derecho del ratón, lo cual mostrará un menú contextual con las siguiente opciones.

|   |              |            |         | п -                                    |                                        |
|---|--------------|------------|---------|----------------------------------------|----------------------------------------|
|   |              |            |         |                                        | Cons                                   |
|   | Tipo         |            |         | Archivo                                | Fe                                     |
|   | E            |            | Μ.      | 41.005                                 | 05/01/2009                             |
|   | E            |            |         | 2005045.005                            | 05/01/2009                             |
|   |              |            | D)      | Descargar Todos                        | 05/01/2009                             |
|   |              |            |         | Descargar Juliano                      |                                        |
|   |              |            | ٨       | Descargar Respuestas                   |                                        |
|   |              |            |         | escarga todos los archivos             | r juliano, prevalidación (si aplica) y |
|   | Descargar To | odos       |         | didación                               | . Juliano, prevaluación (si aplica) y  |
|   |              |            | vc      |                                        |                                        |
|   | Descargar Ju | liano      | D       | escarga solamente el arch              | ivo Juliano                            |
|   |              |            | ~       |                                        |                                        |
| Ø | Descargar    | Respuestas | D<br>Va | escarga solamente las res<br>alidación | puestas: prevailoación (si aplica) y   |

Al descargar los archivos muestra el siguiente mensaje

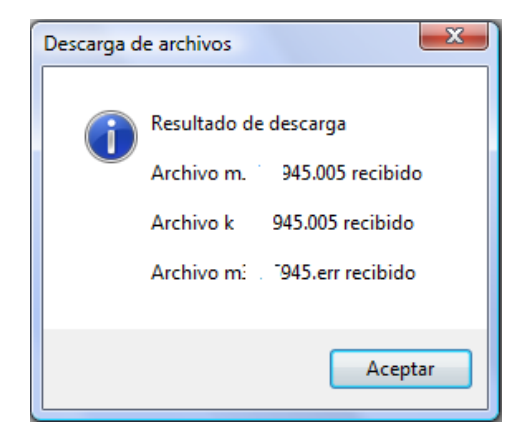

**Nota 1:** Para descargar los archivos se deben haber configurado de forma previa las rutas en la configuración de la patente (vea inciso 8 de este manual).

#### 16.- Catálogo de errores

El sistema incluye un catálogo de errores el cual se actualiza de forma automática sin intervención del usuario cuando hay nuevos errores.

Para acceder a los catálogos simplemente pulsaremos el tabulador **Catálogo de Errores** y deberemos seleccionar el **Catálogo** para el tipo de archivo y presionar el botón buscar para filtrar los errores para ese tipo de archivo.

| 3    |                     | Pedimento 9          | 000009                           |           |                                                          |
|------|---------------------|----------------------|----------------------------------|-----------|----------------------------------------------------------|
|      |                     | Nombre               |                                  |           | P                                                        |
| Cont | rol de Envío, recej | pción y revisión Cor | nsulta de Padrones Catálogo de E | rores Man | al Técnico Consultas e Historial Boletines de Validación |
|      | lees l              |                      |                                  |           |                                                          |
| Jala | Saai M3             |                      | Plitrar lista de error           | es        |                                                          |
|      | Тіро                | Registro             | Mostrar el catálogo de errores   | Número    | Descripción del Er                                       |
|      | 1                   | 0                    | 0                                |           | EL TAMANO DE LA CADENA EXCEDE EL MAXIMO PERMITIDO        |
|      | 1                   | 0                    | 0                                | 2         | LA CADENA NUMERICA CONTIENE CARACTERES NO NUMERICOS      |
|      | 1                   | 0                    | 0                                | 3         | LA CADENA CONTIENE VALORES NO VALIDOS                    |
|      | 1                   | 0                    | 0                                | 4         | LA CADENA CONTIENE CARACTERES QUE NO SON ALFABETICOS     |
|      | 1                   | 0                    | 0                                | 5         | LA CADENA CONTIENE CARACTERES QUE NO SON ALFANUMERICOS   |
|      | 1                   | 0                    | 0                                | 6         | LA CADENA NO REPRESENTA UN SMALLINT                      |
|      | 1                   | 0                    | 0                                | 7         | LA CADENA NO REPRESENTA UN DECIMAL                       |
|      | 1                   | 0                    | 0                                | 8         | LA CADENA NO REPRESENTA UN MONEY                         |
|      | 1                   | 0                    | 0                                | 9         | LA CADENA NO REPRESENTA UN REC VALIDO                    |
|      | 1                   | 0                    | 0                                | 10        | LA CADENA NO REPRESENTA UNA FRACCION VALIDA              |
|      | 1                   | 0                    | 0                                | 11        | LA CADENA NO REPRESENTA UNA FECHA VALIDA                 |
|      | 1                   | 0                    | 0                                | 12        | EL CAMPO DE GUIA NO ES CORRECTO                          |
|      | 1                   | 0                    | 0                                | 13        | EL CAMPO DE TIPO DE OPERACION NO ES CORRECTO             |
|      | 1                   | 0                    | 0                                | 14        | EL CAMPO CONTIENE CARACTERES DE CONTROL                  |

Para ver la descripción completa del error simplemente seleccionaremos el error de la lista y nos mostrará el detalle de la descripción del error.

| - |   |     |   |    |                                                                                                    |
|---|---|-----|---|----|----------------------------------------------------------------------------------------------------|
|   | 3 | 301 | 3 | 4  | EL NUMERO DE PEDIMENTO YA FUE UTILIZADO EN RECTIFICACIONES DE FASE III                                                                          |
|   | 3 | 301 | 3 | 5  | EL NUMERO DE PEDIMENTO YA FUE UTILIZADO EN UNA OPERACION DE TRANSITOS                                                                           |
|   | 3 | 301 | 3 | 6  | EXISTE UN PEDIMENTO PREVIO CON EL NUMERO DE PEDIMENTO UTILIZADO, DEBE DECLARAR EL INDICADOR PC PARA CONSOLIDAR EL PREVIO                        |
|   | 3 | 301 | 3 | 11 | EL PRIMER DIGITO DEL NUMERO DE PEDIMENTO NO ES VALIDO PARA LA FECHA DE PAGO DECLARADA                                                           |
| Þ | 3 | 301 | 3 | 12 | EL PRIMER DIGITO DEL NUMERO DE PEDIMENTO NO ES VALIDO, NO SE PERMITE DECLARAR EL DIGITO DEL AÑO PREVIO A LA FECHA DE VALIDACION, SI NO SE TRATA |
|   | 3 | 301 | 3 | 14 | EL PRIMER DIGITO DEL NUMERO DE PEDIMENTO NO ES VALIDO                                                                                           |
|   | 3 | 301 | 4 | 2  | LA ADUANA DE DESPACHO DECLARADA NO CORRESPONDE A LA DEL EQUIPO VALIDADOR                                                                        |
|   | 3 | 301 | 4 | 4  | LA ADUANA DE DESPACHO DEL PEDIMENTO COMPLEMENTARIO ES DISTINTA A LA DECLARADA EN EL REGISTRO DE DESCARGO DEL PEDIMENTO DE RETORNO.              |
|   |   |     |   |    | Total di                                                                                                    |

EL PRIMER DIGITO DEL NUMERO DE PEDIMENTO NO ES VALIDO, NO SE PERMITE DECLARAR EL DIGITO DEL AÑO PREVIO A LA FECHA DE VALIDACION, SI NO SE TRATA DE UN PREVIO DE CONSOLIDADO

Adicionalmente la lista de errores se puede filtrar por alguno de los datos de las columnas, para hacer esto simplemente situaremos el puntero del ratón en la esquina superior derecha del nombre de la columna y haremos clic en el símbolo de filtrar que aparece y nos mostrará los distintos valores para filtrar.

|    | ataioyo | Saai M3 | _            | <b>⊻</b> <i>⊌</i> |       |
|----|---------|---------|--------------|-------------------|-------|
|    | Ti      | ро 🤇    | Deci         | stro              | Campo |
| ۱. |         | 1       | (Blanks)     | D                 | 0     |
|    |         | 1       | (Non blanks) | D                 | 0     |
|    |         | 1       | 1            | þ                 | 0     |
|    |         | 1       | 2            | D                 | 0     |
|    |         | 1       | 4            | þ                 | 0     |
|    |         | 1       | 5            | þ                 | 0     |
|    |         | 1       | ь<br>7       | D                 | 0     |
|    |         | 1       | 8            | D                 | 0     |

Para eliminar un filtro aplicado bastará con pulsar el botón que aparece al final de la lista de errores.

| -             | v                  | v                | 1/  | LE LOUIR |
|---------------|--------------------|------------------|-----|----------|
| 1             | 0                  | 0                | 18  | FALTA E  |
| 1             | 0                  | 0                | 19  | EL CAMF  |
| 1             | 0                  | 0                | 20  | EL DIGI  |
| 1             | 0                  | 0                | 99  | EL CAMF  |
| Quitar filtro |                    |                  |     |          |
| EL TAMANO D   | E LA CADENA EXCEDE | EL MAXIMO PERMIT | ПDO |          |

Este catálogo se usa en la revisión de los archivos de respuesta que se tratará en el inciso 19 de este manual.

#### 17.- Manual Técnico

El sistema incluye versiones en base de datos de los principales manuales técnicos de validación los cuales se actualizan de forma automática sin intervención del usuario cuando hay actualizaciones.

Para acceder a los manuales simplemente pulsaremos el tabulador *Manual Técnico* y deberemos seleccionar el tipo de *Manual* y presionar el botón buscar para filtrar el manual.

| - |                               |                                                                                |                                                                                                    |                                          |                                                                                                    |  |  |  |
|---|-------------------------------|--------------------------------------------------------------------------------|----------------------------------------------------------------------------------------------------|------------------------------------------|----------------------------------------------------------------------------------------------------|--|--|--|
| Ľ | -ipo de archivo-j 💟 Pedimento |                                                                                |                                                                                                    |                                          |                                                                                                    |  |  |  |
|   |                               | No                                                                             | mbre                                                                                                    |                                          |                                                                                                    |  |  |  |
|   | (                             | Control de Envío, recepció                                                     | i y revisión Consulta de Padrones Catálogo de Errores Manual Técnico Jonsultas e Historial Boletines                                                                                                    | s de Validación                          |                                                                                                    |  |  |  |
|   |                               | Manual Técnico Saai M3                                                         | Buscar                                                                                                    |                                          |                                                                                                    |  |  |  |
| _ |                               |                                                                                |                                                                                                    |                                          |                                                                                                    |  |  |  |
|   |                               | Registro                                                                       | Nombre del Registro                                                                                                    | Campo                                    | Nomb                                                                                                    |  |  |  |
| 2 | ,                             | Registro<br>301                                                                | Nombre del Registro<br>DATOS GENERALES DEL PEDIMENTO COMPLEMENTARIO                                                                                                    | Campo<br>1                               | Nomb<br>TIPO DE REGISTRO                                                                                                    |  |  |  |
|   |                               | Registro<br>301<br>301                                                         | Nombre del Registro<br>DATOS GENERALES DEL PEDIMENTO COMPLEMENTARIO<br>DATOS GENERALES DEL PEDIMENTO COMPLEMENTARIO                                                                                                    | Campo<br>1<br>2                          | Nomb<br>TIPO DE REGISTRO<br>PATENTE                                                                                                    |  |  |  |
| 2 |                               | Registro<br>301<br>301<br>301                                                  | Nombre del Registro DATOS GENERALES DEL PEDIMENTO COMPLEMENTARIO DATOS GENERALES DEL PEDIMENTO COMPLEMENTARIO DATOS GENERALES DEL PEDIMENTO COMPLEMENTARIO                                                                                                    | Campo<br>1<br>2<br>3                     | Nomb<br>TIPO DE REGISTRO<br>PATENTE<br>PEDIMENTO                                                                                                    |  |  |  |
|   |                               | Registro           301           301           301           301           301 | Nombre del Registro DATOS GENERALES DEL PEDIMENTO COMPLEMENTARIO DATOS GENERALES DEL PEDIMENTO COMPLEMENTARIO DATOS GENERALES DEL PEDIMENTO COMPLEMENTARIO DATOS GENERALES DEL PEDIMENTO COMPLEMENTARIO                                                                                                    | Campo<br>1<br>2<br>3<br>4                | Nomb TIPO DE REGISTRO PATENTE PEDIMENTO ADUANA/SECCIÓN DE DESPACHO                                                                                                    |  |  |  |
|   |                               | Registro<br>301<br>301<br>301<br>301<br>301<br>301                             | Nombre del Registro DATOS GENERALES DEL PEDIMENTO COMPLEMENTARIO DATOS GENERALES DEL PEDIMENTO COMPLEMENTARIO DATOS GENERALES DEL PEDIMENTO COMPLEMENTARIO DATOS GENERALES DEL PEDIMENTO COMPLEMENTARIO DATOS GENERALES DEL PEDIMENTO COMPLEMENTARIO                                                                                           | Campo<br>1<br>2<br>3<br>4<br>5           | Nomb TIPO DE REGISTRO PATENTE PEDIMENTO ADUANA/SECCIÓN DE DESPACHO CLAVE DE DOCUMENTO                                                                                                    |  |  |  |
|   |                               | Registro<br>301<br>301<br>301<br>301<br>301<br>301<br>301                      | Nombre del Registro DATOS GENERALES DEL PEDIMENTO COMPLEMENTARIO DATOS GENERALES DEL PEDIMENTO COMPLEMENTARIO DATOS GENERALES DEL PEDIMENTO COMPLEMENTARIO DATOS GENERALES DEL PEDIMENTO COMPLEMENTARIO DATOS GENERALES DEL PEDIMENTO COMPLEMENTARIO DATOS GENERALES DEL PEDIMENTO COMPLEMENTARIO                                              | Campo<br>1<br>2<br>3<br>4<br>5<br>6      | Nomb TIPO DE REGISTRO PATENTE PEDIMENTO ADUANA/SECCIÓN DE DESPACHO CLAVE DE DOCUMENTO TIPO DE CAMBIO                                                                                                   |  |  |  |
|   |                               | Registro<br>301<br>301<br>301<br>301<br>301<br>301<br>301                      | Nombre del Registro DATOS GENERALES DEL PEDIMENTO COMPLEMENTARIO DATOS GENERALES DEL PEDIMENTO COMPLEMENTARIO DATOS GENERALES DEL PEDIMENTO COMPLEMENTARIO DATOS GENERALES DEL PEDIMENTO COMPLEMENTARIO DATOS GENERALES DEL PEDIMENTO COMPLEMENTARIO DATOS GENERALES DEL PEDIMENTO COMPLEMENTARIO DATOS GENERALES DEL PEDIMENTO COMPLEMENTARIO | Campo<br>1<br>2<br>3<br>4<br>5<br>6<br>7 | Nomb           TIPO DE REGISTRO           PATENTE           PEDIMENTO           ADUANA/SECCIÓN DE DESPACHO           CLAVE DE DOCUMENTO           TIPO DE CAMBIO           RFC IMPORTADOR / EXPORTADOR |  |  |  |

Para ver la información completa de un campo del manual, simplemente seleccionaremos el campo deseado de la lista y nos mostrará el detalle del mismo.

| K (Gridcolumn31) = ₩ (M                                                                     |
|---------------------------------------------------------------------------------------------|
| Registro de Manual Técnico Saai M3                                                          |
| <b>Registro: 301 - DATOS GENERALES DEL PEDIMENTO COMPLEMENTARIO</b>                         |
| Campo: 1 - TIPO DE REGISTRO                                                                 |
| Campo de presencia OBLIGATORIA de tipo NUMÉRICO con tamaño máximo de 3 DIGITOS ENTEROS.     |
| OBJETIVO<br>IDENTIFICA EL TIPO DE REGISTRO DE DATOS GENERALES DEL PEDIMENTO COMPLEMENTARIO. |
| CRITERIO DE LLENADO<br>REGISTRO DE PEDIMENTO COMPLEMENTARIO                                 |
| 301                                                                                         |
| UNICO POR PEDIMENTO                                                                         |

Adicionalmente la lista de campos se puede filtrar por alguno de los datos de las columnas, para hacer esto simplemente situaremos el puntero del ratón en la esquina superior derecha del nombre de la columna y haremos clic en el símbolo de filtrar que aparece y nos mostrará los distintos valores para filtrar.

|        | _ |                          |                | _ |               |         |        |              |         |
|--------|---|--------------------------|----------------|---|---------------|---------|--------|--------------|---------|
|        | C | ontrol de Envío, recepci | ión y revisión | C | onsulta de Pa | drones  | Catálo | go de Errore | es Ma   |
| ]<br>] | M | lanual Técnico Saai M    | 3              | _ | <b>V</b>      | Filtro  |        |              |         |
|        |   | Registro 🕻               |                |   |               | _       | _      | Nombre del I | Registr |
| 4      | × | 201                      | 513            | - | ICITUD DE A   | CTUALIZ | ACIÓN  | (AGENTE O    | APODE   |
|        |   | 201                      | 514            |   | ICITUD DE A   | CTUALIZ | ACIÓN  | (AGENTE O    | APODE   |
|        |   | 201                      | 515            |   | ICITUD DE A   | CTUALIZ | ACIÓN  | (AGENTE O    | APODE   |
|        |   | 201                      | 520            |   | ICITUD DE A   | CTUALIZ | ACIÓN  | (AGENTE O    | APODE   |
|        |   | 201                      | 551            |   | ICITUD DE A   | CTUALIZ | ACIÓN  | (AGENTE O    | APODE   |
|        |   | 251                      | 552            |   | E ENCARGO     | CONFER  | NDO    |              |         |
|        |   | 251                      | 553            |   | E ENCARGO     | CONFER  | NDO    |              |         |
|        |   | 251                      | 555            |   | E ENCARGO     | CONFER  | NDO    |              |         |
|        |   | 251                      | 556            |   | E ENCARGO     | CONFER  | IDO    |              |         |
|        |   |                          | 557            | = |               |         |        |              |         |

Para eliminar un filtro aplicado en los manuales técnicos deberemos hacer ejecutar 2 pasos:

- 1) Activar la lista de valores para filtrado.
- 2) Seleccionar la opción *All* para quitar el filtro de valor aplicado.

| [-TIPO DE ALCHIVO-]        | eaimento                                         |                  | P        |                     |              |
|----------------------------|--------------------------------------------------|------------------|----------|---------------------|--------------|
| N                          | lombre                                           |                  |          |                     | 4            |
| Control de Envío, recepcio | ón y revisión                                    | Consulta de Padr | ones     | Catálogo de Errores | Manual Técni |
| Manual Técnico Saai M3     | 3                                                |                  | 1) Filti | ro                  |              |
| Registro                   |                                                  |                  |          | Nombre del Re       | egistro      |
| 509                        |                                                  |                  |          |                     |              |
| 509 🤇                      | (All)                                            | PEDIMENTO        |          |                     |              |
| 509                        | (Custom)                                         | ■ . PEDIMENTO    |          |                     |              |
| 509                        | (Blanks)<br>(Non blanks)                         | PEDIMENTO        |          |                     |              |
| 509                        | 1                                                | . PEDIMENTO      |          |                     |              |
|                            | 2<br>201<br>251<br>299<br>3<br>301<br>302<br>251 | 2) 5             | Selecc   | ionar All           |              |
| 🛛 🗹 [Tipo de Manual] =     | 352                                              | ] = '509' 💟      |          |                     |              |

#### 18.- Envío de archivos

El proceso de Envío de archivos a validación ha sido modificado para asegurar el envío correcto y totalmente seguro. Se ha cambiado la tecnología para evitar los problemas de bloqueo y de pérdida de información, asegurando que si un archivo se indica como recibido en nuestro servidor ha sido realmente exitosa esa operación.

Se ha implementado un mecanismo que no permite envío de archivos con fechas anteriores a la fecha de operación, de la misma manera el sistema no permite el envío duplicado de un mismo archivo.

Para enviar algún archivo primero deberemos haber seleccionado una patente de la *Lista de Patente Registradas* (ver inciso 9 de este manual), indicar el *Tipo de Archivo* a enviar, cambiar la *Fecha* a la actual (en caso de no ser la misma fecha) y presionar el botón de *Buscar* en la sección de *Búsqueda de Archivos* 

| Envío de Archivos |          |    |      |  |
|-------------------|----------|----|------|--|
| Tipo              | Saai M3  |    |      |  |
| Archivo           |          |    |      |  |
| Fecha             | 21/09/20 | 09 | VØ   |  |
| Ju                | Juliano  |    | echa |  |
|                   |          |    |      |  |

En caso de que no se encontraran archivos del tipo indicado en la parte inferior de la lista de archivos julianos nos indicará el siguiente mensaje:

| Envío de Archivos |                |         |         |  |  |  |
|-------------------|----------------|---------|---------|--|--|--|
| Tipo              | Tipo Saai M3 🖌 |         |         |  |  |  |
| Archivo           |                |         |         |  |  |  |
| Fecha             | 29/09/20       | 09      |         |  |  |  |
|                   | Juliano        | Fe      | cha     |  |  |  |
| No hay            | <br>y archivo  | s dispo | onibles |  |  |  |
|                   |                |         |         |  |  |  |

Si encuentra archivos julianos del tipo indicado los muestra la Lista de Archivos en Agencia.

| Envío de Archivos |               |          |            |  |  |  |
|-------------------|---------------|----------|------------|--|--|--|
| Т                 | ipo           | Saai M3  |            |  |  |  |
| P                 | vchivo        |          |            |  |  |  |
| F                 | echa          | 21/09/20 | 009 🔽 🔊    |  |  |  |
|                   | Jul           | iano     | Fecha      |  |  |  |
| ×                 | m             | 01.264   | 10:41 a.m. |  |  |  |
|                   | m             | 06.264   | 10:41 a.m. |  |  |  |
|                   | mi <b>n o</b> | 07.264   | 10:41 a.m. |  |  |  |
|                   | m             | 08.264   | 10:41 a.m. |  |  |  |
|                   |               |          |            |  |  |  |
|                   |               |          |            |  |  |  |

Para agregar el archivo deseado a la *Lista de Archivos en Proceso*, simplemente lo seleccionamos, presionamos el botón derecho del ratón y seleccionamos la opción *Enviar*.

| Envío de Archivos |          |           |  |  |  |  |
|-------------------|----------|-----------|--|--|--|--|
| Tipo              | Saai M3  |           |  |  |  |  |
| Archivo           |          |           |  |  |  |  |
| Fecha             | 21/09/20 | 09 🗸 🔊    |  |  |  |  |
| Ju                | uliano   | Fecha     |  |  |  |  |
| ▶ m               | 001.264  | 10-41 a m |  |  |  |  |
| m                 | 006.264  | Enviar    |  |  |  |  |
| m                 | 07.264   | 🦸 Recibir |  |  |  |  |
| m                 | 008.264  | Revisar   |  |  |  |  |

Si el archivo es de fecha anterior a la fecha de operación, mostrará el siguiente mensaje (filtro de fecha)

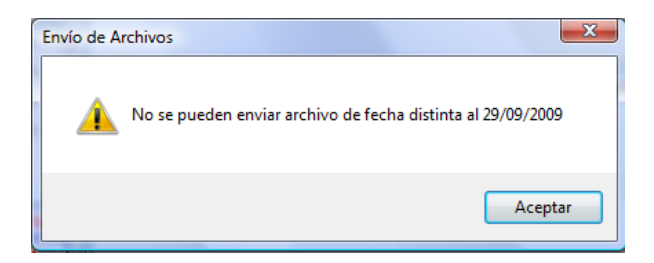

Si el archivo seleccionado se había enviado anteriormente mostrará el siguiente mensaje (filtro de duplicidad).

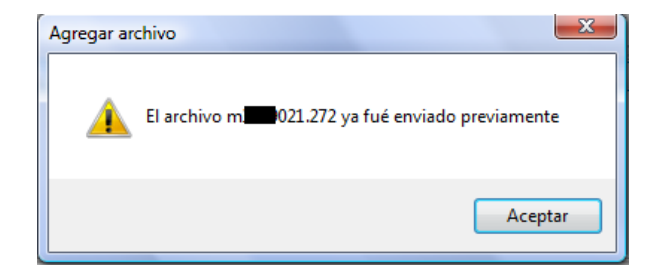

Si los archivos pasan los filtros de fecha y duplicidad, se agregan en la *Lista de Archivos en Proceso* en espera de ser enviados.

| Padrones | R.F.C.       |   |                   | Nombre              |               |              |                     | P              |                 |                   |               |                |           |
|----------|--------------|---|-------------------|---------------------|---------------|--------------|---------------------|----------------|-----------------|-------------------|---------------|----------------|-----------|
| vos      |              | ſ | Control de Envío, | recepción y revisió | n Consulta de | Padrones     | Catálogo de Errores | Manual Técnico | Consultas e His | storial Boletines | de Validación |                | 2         |
| iai M3   |              |   | Operación         | Estatus             | Juliano       | Fecha        | Tamaño              | Prevalidación  | Fecha           | Tamaño            | Validación    | Fecha          | Tamaño    |
|          |              |   | Envio             | Por Enviar          | m 021.272     | 29/09/200    | 1,784               | K: 021.272     |                 |                   | M 021.ERR     |                |           |
|          |              |   | Envio             | Por Enviar          | m. 022.272    | 29/09/200    | 9 4,974             | K 022.272      |                 |                   | M 022.ERR     |                |           |
| Fec      | ha ^<br>p.m. |   |                   | -                   | Informa       | ción del arc | chivo juliano       | Informa        | ación de preva  | lidación          | Info          | ormación de va | alidación |

En la lista se muestra la siguiente información:

| Operación                    | Envío – se va a enviar el archivo.                                                                                                    |
|------------------------------|----------------------------------------------------------------------------------------------------|
|                              | Recepción – se va a recibir respuesta.                                                                                                    |
| Estatus                      | Por Enviar – indica que está en espera de su envío.                                                                                                    |
|                              | Enviado – se envío y se recibió correctamente.                                                                                                    |
|                              | Por Recibir – en espera de que lleguen las respuestas.                                                                                                    |
|                              | Recibido – se han recibido todas las respuestas del archivo.                                                                                                 |
| Información del juliano      | Nombre, fecha y tamaño (bytes) del archivo juliano.                                                                                                    |
| Información de prevalidación | Nombre, fecha y tamaño del archivo de prevalidación, cuando<br>aparecen llenos todos estos datos indica que se ha recibido la<br>respuesta de prevalidación. |
| Información de validación    | Nombre, fecha y tamaño del archivo de validación, cuando<br>aparecen llenos todos estos datos indica que se ha recibido la<br>respuesta de validación.       |

Una vez que se han agregado los archivos deseados a la *Lista de Archivos en Proceso*, debemos presionar el botón *Enviar* de la barra principal.

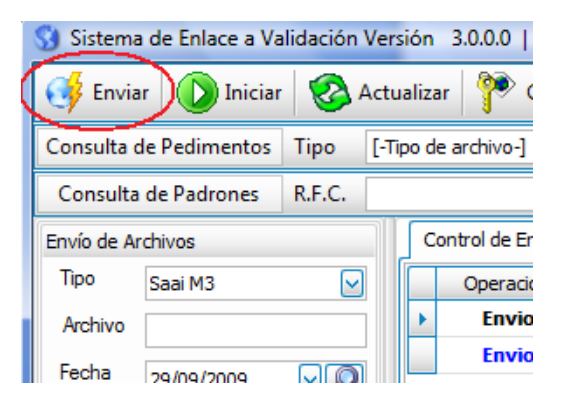

Si a alguno de los archivos se aplica restricción de contraseña de envío (vea inciso de este manual), se solicitará esta contraseña para enviarlo.

| Contraseña de envío a validación | <b>×</b>                                                                                                    |
|----------------------------------|----------------------------------------------------------------------------------------------------|
| Contraseña                       | <ul> <li>Image: A start of the start of the start of</li></ul> |

Si la contraseña no es correcta, muestra el siguiente mensaje, permite enviar los archivos sin restricción pero no así los archivos restringidos.

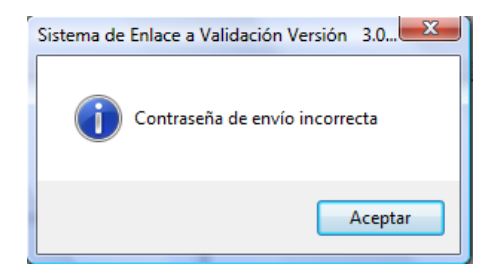

Una vez que los archivos se han transferido correctamente, se cambia el *Estatus* a *Enviado*, para que el archivo cambie a este estatus se ha recibido una confirmación por parte del servidor remoto de la recepción correcta del archivo.

|   |   |                    | Nombre             |                |              |       |
|---|---|--------------------|--------------------|----------------|--------------|-------|
|   | C | ontrol de Envío, r | ecepción y revisio | ón Consulta de | Padrones Cat | tálog |
|   |   | Operación          | Estatus            | Juliano        | Fecha        |       |
|   | × | Envio              | Enviado            | m3949021.272   | 29/09/2009   |       |
|   |   | Envio              | Enviado            | m3949022.272   | 29/09/2009   |       |
|   |   |                    |                    |                |              |       |
| 1 |   |                    |                    |                |              |       |
|   |   |                    |                    |                |              |       |
|   |   |                    |                    |                |              |       |

Y queda en espera de las respuestas de prevalidación (si aplica) y validación, y una vez que se reciben las respuestas, la información aparece en la *Lista de Archivos en Proceso* en la *Información de Prevalidación* e *Información de Validación*.

| _ |                    |                   |                  |                  | <i>4</i>          |                     |                    |            |           |        |
|---|--------------------|-------------------|------------------|------------------|-------------------|---------------------|--------------------|------------|-----------|--------|
| e | cepción y revisión | Consulta de Padro | ones Catálogo de | e Errores Manual | Técnico Consultas | s e Historial Bolet | ines de Validación |            |           |        |
|   | Estatus            | Juliano           | Fecha            | Tamaño           | Prevalidación     | Fecha               | Tamaño             | Validación | Fecha     | Tamaño |
|   | Recibido           | m i505.272        |                  | 1,106            | K: 505.272        |                     | 305                | M 505.ERR  |           | 29     |
|   | Recibido           | m3507.272         | 29/09/2009       | 61               | K 07.272          | 9:45 a.m.           | 305                | M 5507.ERR | 9:45 a.m. | 33     |
|   |                    |                   |                  |                  |                   |                     |                    |            |           |        |
|   |                    |                   |                  |                  |                   |                     |                    |            |           |        |

Una vez que reciben los archivos se pueden proceder a revisar, haciendo doble clic en el renglón del archivo en la *Lista de Archivos en Proceso* y se mostrará el desglose de la revisión (ver inciso 19 de este manual).

#### 19.- Recepción de archivos.

En esta nueva versión del sistema ya es posible recuperar respuestas de archivos de fechas anteriores a la fecha de operación, para hacer esto deberemos agregar los archivos deseados a la lista de archivos en proceso en la modalidad de Recepción.

Para hacer esto primero hay que localizar los archivos deseados, seleccionando el *Tipo de Archivo*, la *Fecha* del archivo y presionar el botón de de *Buscar* en la sección de *Búsqueda de archivos*.

| Envío de A | rchivos  |         |
|------------|----------|---------|
| Tipo       | Saai M3  |         |
| Archivo    |          |         |
| Fecha      | 21/09/20 | 009 🔽 🔊 |
| Ju         | liano    | Fecha   |
|            |          |         |

En caso de que no se encontraran archivos del tipo indicado en la parte inferior de la *Lista de Archivos en Agencia* nos indicará el siguiente mensaje:

|             |          |         |         | _ |  |
|-------------|----------|---------|---------|---|--|
| Envío de Ar | rchivos  |         |         |   |  |
| Tipo        | Saai M3  |         |         |   |  |
| Archivo     |          |         |         |   |  |
| Fecha       | 29/09/20 | 009 🔽 🌽 |         |   |  |
| Ju          | liano    | Fecha   |         |   |  |
|             |          |         |         |   |  |
| No hay      | archivo  | s disp  | onibles |   |  |
|             |          |         |         |   |  |

Si encuentra archivos julianos del tipo indicado los muestra la Lista de Archivos en Agencia.

| Env | vío de Ar      | rchivos  |            |
|-----|----------------|----------|------------|
| Т   | ìpo            | Saai M3  |            |
| A   | vchivo         |          |            |
| F   | echa           | 21/09/20 | 09 🔽 🔎     |
|     | Ju             | liano    | Fecha      |
| ►   | m              | 001.264  | 10:41 a.m. |
|     | m              | 006.264  | 10:41 a.m. |
|     | mi <b>na a</b> | 007.264  | 10:41 a.m. |
|     | m              | 008.264  | 10:41 a.m. |
|     |                |          |            |
|     |                |          |            |

Para agregar el archivo deseado a la *Lista de Archivos en Proceso*, simplemente lo seleccionamos, presionamos el botón derecho del ratón y seleccionamos la opción *Recibir*.

| Envío | Envío de Archivos |         |  |      |              |     |   |  |
|-------|-------------------|---------|--|------|--------------|-----|---|--|
| Tip   | 0                 | Saai M3 |  |      | $\checkmark$ |     |   |  |
| Arc   | hivo              |         |  |      |              |     |   |  |
| Fed   | Fecha 21/09/2009  |         |  |      |              |     |   |  |
|       | Juliano           |         |  | Fe   | echa         |     |   |  |
| ► n   | n il              | 93.264  |  | 1.07 | 7            |     | L |  |
| m     | 1                 | 95.264  |  |      | Enviar       |     |   |  |
| n     | m 198.264         |         |  | Ý    | Recibir      | pir |   |  |
|       | 190.204           |         |  |      | Revisar      |     |   |  |
|       |                   |         |  | _    |              |     |   |  |

Los archivos se agregan a la *Lista de Archivos en Proceso* como *Operación* de *Recepción* y con el *Estatus* de *Por Recibir*, lo cual indica que debemos iniciar el proceso de solicitud de respuestas al servidor remoto.

| <br>           |                         |               | <i>¶</i> -  |                   |                |               |                   |                  |       |        |
|----------------|-------------------------|---------------|-------------|-------------------|----------------|---------------|-------------------|------------------|-------|--------|
|                | Nombre                  |               |             |                   | S              | )             |                   |                  |       |        |
| Control de Env | úo, recepción y revisió | n Consulta de | Padrones Ca | tálogo de Errores | Manual Técnico | Consultas e H | listorial Boletin | es de Validación |       | ×      |
| Operaciór      | n Estatus               | Juliano       | Fecha       | Tamaño            | Prevalidación  | Fecha         | Tamaño            | Validación       | Fecha | Tamaño |
| Recepció       | n Por Recibir           | n 193.264     | 21/09/2009  | 1,600             | К 193.264      |               |                   | M 193.ERR        |       |        |
| Recepció       | n Por Recibir           | m3 195.264    | 21/09/2009  | 1,460             | K 195.264      |               |                   | M 195.ERR        |       |        |
|                |                         |               |             |                   |                |               |                   |                  |       |        |
|                |                         |               |             |                   |                |               |                   |                  |       |        |
|                |                         |               |             |                   |                |               |                   |                  |       |        |
|                |                         |               |             |                   |                |               |                   |                  |       |        |
|                |                         |               | -           |                   |                |               |                   |                  |       | 1      |

Si el monitoreo no está activado aparece el botón como Iniciar, el cual pulsaremos para comenzar el proceso de solicitud de respuestas al servidor remoto.

.

| Sistema de Enlace a Validación Versión 3.0.0. |        |                  |  |  |  |  |  |  |
|-----------------------------------------------|--------|------------------|--|--|--|--|--|--|
| 🥳 Enviar 🚺 Iniciar                            | )&/    | Actualizar 🏻 📍   |  |  |  |  |  |  |
| Consulta de Pedimentos                        | Тіро   | [-Tipo de archiv |  |  |  |  |  |  |
| Consulta de Padrones                          | R.F.C. |                  |  |  |  |  |  |  |
| Envío de Archivos                             |        | Control d        |  |  |  |  |  |  |
| Tino a two                                    |        |                  |  |  |  |  |  |  |

Si el monitoreo ya está activado el botón aparece como **Detener**, si deseamos interrumpir el proceso de solicitud de respuestas deberemos presionar este botón.

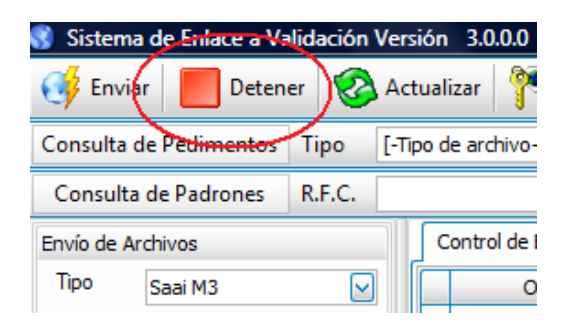

Cuando se reciban todos los archivos pendientes se mostrará la *Información de Prevalidación* (si aplica) y la *Información de Validación*, se cambia el *Estatus* a *Recibido* y el monitoreo se detiene de forma automática.

| e | cepción y revisión | Consulta de Padro | ones Catálogo d | e Errores Manua | l Técnico Consulta: | s e Historial Bole | tines de Validación |            |           |        |
|---|--------------------|-------------------|-----------------|-----------------|---------------------|--------------------|---------------------|------------|-----------|--------|
|   | Estatus            | Juliano           | Fecha           | Tamaño          | Prevalidación       | Fecha              | Tamaño              | Validación | Fecha     | Tamaño |
|   | Recibido           | m i505.272        |                 | 1,106           | К. 505.272          |                    | 305                 | M 505.ERR  |           | 29     |
|   | Recibido           | m3 507.272        | 29/09/2009      | 61              | K 07.272            | 9:45 a.m.          | 305                 | M 507.ERR  | 9:45 a.m. | 33     |
|   |                    |                   |                 |                 |                     |                    |                     |            |           |        |
|   |                    |                   |                 |                 |                     |                    |                     |            |           |        |
|   |                    |                   |                 |                 |                     |                    |                     |            |           |        |
|   |                    |                   |                 |                 |                     |                    |                     |            |           |        |

Una vez que reciben los archivos se pueden proceder a revisar, haciendo doble clic en el renglón del archivo en la *Lista de Archivos en Proceso* y se mostrará el desglose de la revisión (ver inciso 19 de este manual).

#### 20.- Revisión de archivos

La revisión de archivos de validación se ha modificado completamente desde la versión 2.8.x haciendo el proceso más sencillo y ágil.

El proceso de revisión se puede realizar en 2 momentos:

1) Al recibir las respuestas en el proceso de *Envío/Recepción* hacemos doble clic sobre el archivo en la *Lista de Archivos en Proceso*.

|   | Operación | Estatus  | Juliano     | Fecha      | Tamaño | Prevalidación | Fecha     | Tamaño | Validación | Fecha     | Tamañ |
|---|-----------|----------|-------------|------------|--------|---------------|-----------|--------|------------|-----------|-------|
| • | Recepción | Recibido | m. i505.272 | 29/09/2009 | 1,106  | K. 505.272    | 9:29 a.m. | 305    | M 5505.ERR | 9:29 a.m. | 29    |
|   | Recepción | Recibido | m 507,272   | 29/09/2009 | 61     | K. 507.272    | 9:45 a.m. | 305    | M 5507.ERR | 9:45 a.m. | 33    |

2) Seleccionando el archivo en la Lista de Archivos en Agencia y pulsando el botón derecho del ratón y seleccionando la opción *Revisar* o haciendo doble clic sobre él.

| Envío de A | rchivos  |            |   | Contro |
|------------|----------|------------|---|--------|
| Tipo       | Saai M3  |            |   | Ор     |
| Archivo    |          |            |   |        |
| Fecha      | 29/09/20 | 09 🔽       | 0 |        |
| Ju         | liano    | Fecha      |   |        |
| m          | 505.272  | 12:35 p.m. |   |        |
| m (        | 507.27   | Enviar     | 1 |        |
|            | •        | Recibir    |   |        |
|            |          | Revisar    |   | )      |
|            | -        |            |   |        |

Al seleccionar el archivo desde la Lista de Archivos en Agencia, podemos ver si el archivo ya cuenta con resultado de Prevalidación y Validación, verificándolo en la parte inferior de la lista.

|                                            | <br>Resultado Validación    |
|--------------------------------------------|-----------------------------|
| m3606507.err 29/9/2009 9:45 a.m. 33 Bytes  |                             |
| K3886507.272 29/9/2009 9:45 a.m. 305 Bytes | <br>Resultado Prevalidación |
| Semáforo de Validación                     |                             |
| 🥑 Saai M3                                  |                             |

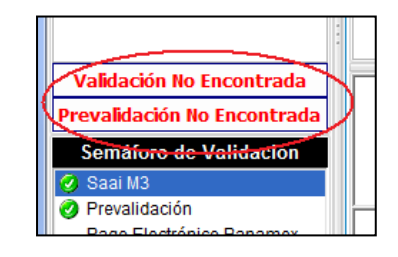

Cuando se inicia el proceso de revisión nos muestra el desglose de la respuesta generada por el validador en la sección *Resultado del Archivo de Validación*.

Cuando se genera **ERROR** nos muestra el *Número de Pedimento*, en *Resultado* nos pone la palabra *Error* y la el código desglosado del mismo y la *Línea* tal como viene en el archivo de respuesta de validación.

|   | Pedimento | Resultado de la Validación                                        | Línea en Archivo     |
|---|-----------|-------------------------------------------------------------------|----------------------|
| F | 500-551   | Error Tipo: 3 - Registro: 500 - Campo: 04 - Número: 02 - Línea: 1 | E900-500150000130402 |
|   |           |                                                                   |                      |
|   |           |                                                                   |                      |
|   |           |                                                                   |                      |
|   |           |                                                                   |                      |
|   |           |                                                                   |                      |

Cuando se genera **FIRMA** nos muestra el *Número de Pedimento*, en *Resultado* nos pone la palabra Firma y la Firma obtenida y la Línea tal como viene en el archivo de respuesta de validación.

|   | Pedimento | Resultado de la Validación | Línea en Archivo |
|---|-----------|----------------------------|------------------|
| F | 5005070   | Firma IWJ95RX3             | F90000701WJ95RX3 |
|   |           |                            |                  |
|   |           |                            |                  |
|   |           |                            |                  |
|   |           |                            |                  |
|   |           |                            |                  |

En caso de que el resultado sea un error, al hacer doble clic sobre la línea correspondiente en el **Resultado del Archivo de Validación** nos mostrará la *Descripción* y la *Posible Solución* (si es que está documentada) del *Código de Error* tomando la información del Catálogo de Errores

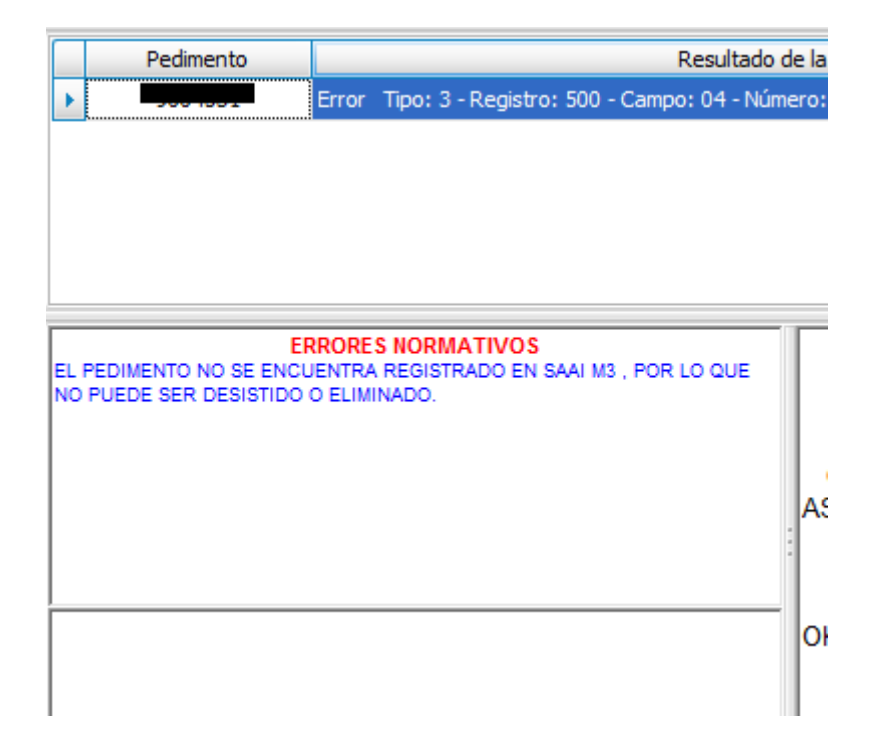

También nos muestra el archivo de prevalidación (solo en el tipo de validación que aplique).

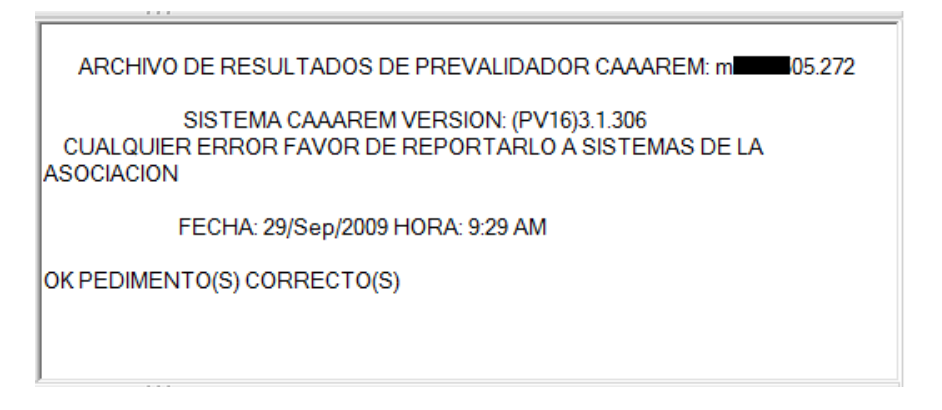

Y en la parte final muestra el Archivo Juliano desglosado con número de línea por pedimento, en el cual se muestra con una **línea con texto en color azul** el registro y en **texto color rojo** el campo en donde el validador de la aduana indica el que se ha producido el error, así mismo, si presionamos doble clic en la línea del error en el Resultado del Archivo de Validación nos situará en la línea del archivo juliano en donde se encuentra el error.

| Revisión del Archivo managemente .272<br>29/09/2009 7:06:06 p.m. |  |  |  |  |
|------------------------------------------------------------------|--|--|--|--|
| [ 0001 ] => 500 2  <b>1115</b>   <b>911111</b>  160 \            |  |  |  |  |
| [ 0002 ] => 801 m                                                |  |  |  |  |
|                                                                  |  |  |  |  |
|                                                                  |  |  |  |  |
|                                                                  |  |  |  |  |
|                                                                  |  |  |  |  |
|                                                                  |  |  |  |  |

Así mismo se puede generar impresión del Resultado de Archivo de Validación, del resultado de la Prevalidación y/o del desglose del Archivo Juliano. Para hacer esto simplemente hacemos clic con el botón derecho del ratón sobre alguna de las secciones de la que se desea generar la impresión y seleccionar la opción deseada.

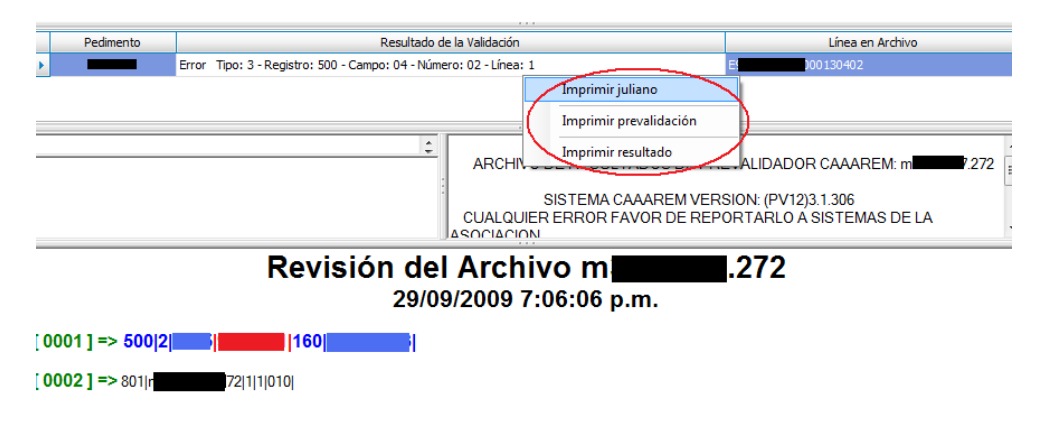

#### 21.- Actualización manual de catálogos

Todos los manuales se actualizan de forma automática, pero también hay un mecanismo para hacer este proceso de forma manual. Para ejecutar el proceso de actualización de los catálogos de forma manual simplemente presionaremos el botón *Actualizar* de la *Barra de Herramientas Principal*.

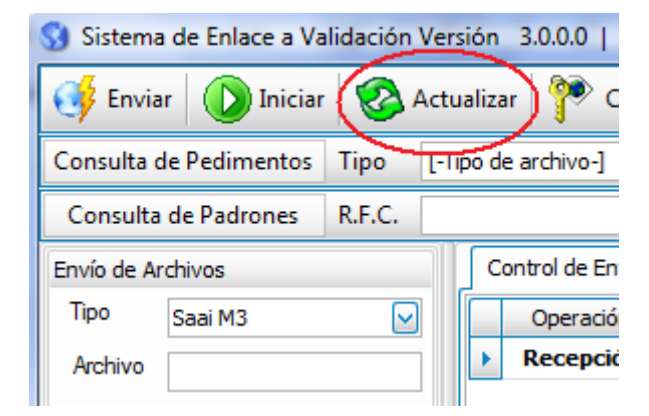

Si no hay nada actualizaciones disponibles muestra el siguiente mensaje.

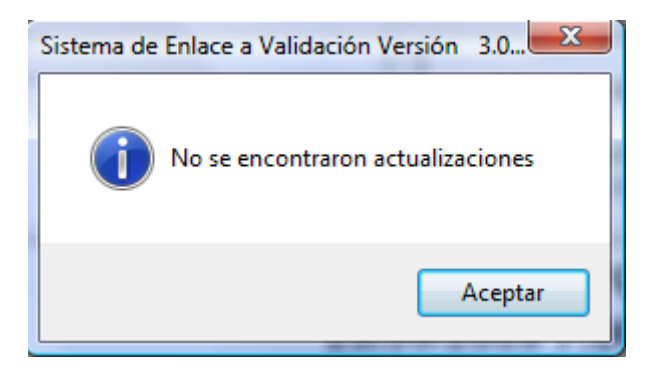

Si encuentra actualizaciones muestra el siguiente mensaje.

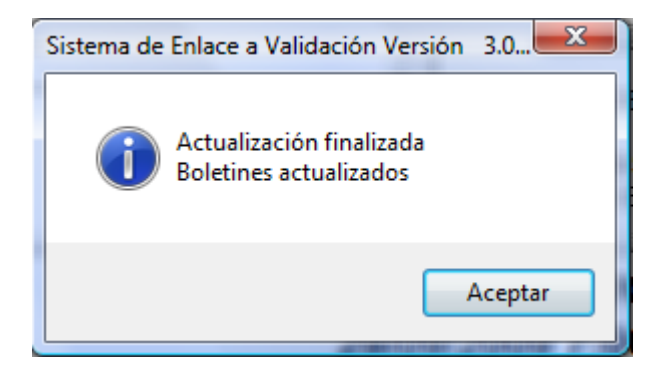

#### 21.- Actualización de la aplicación

La aplicación se actualiza en forma automática al iniciarse en caso de que se encuentre disponible alguna nueva versión

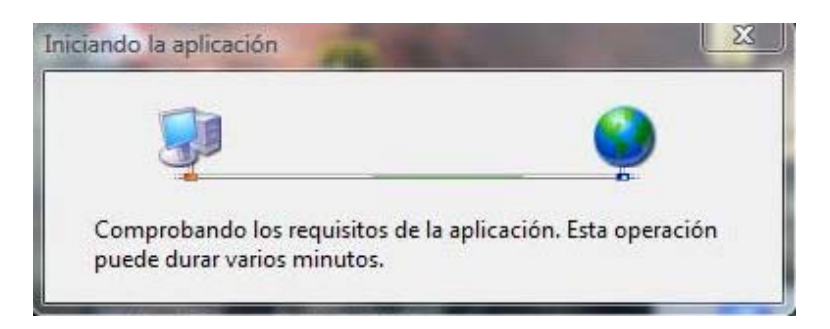

Si hay alguna versión nueva, el sistema mostrará el siguiente mensaje en el cual se deberá presionar el botón Aceptar para descargar e instalar las actualizaciones ( en caso de Omitir el sistema no estará actualizado y se podrán presentar fallas en la operación).

| Hay disponible una nueva versión de Sistema de Enlace a Validación.<br>¿Desea descargarla ahora? | SE |
|--------------------------------------------------------------------------------------------------|----|
|                                                                                                  | -  |
| Nombre: Sistema de Enlace a Validación                                                           |    |
| De: 189.254.193.211                                                                              |    |

Al hacer iniciar la actualización el sistema descargará e instalará las actualizaciones

| Actuali<br>Este<br>reali | zando Siste<br>proceso pu<br>izar otras tar | <b>ma de Enlace a Validación</b><br>iede durar varios minutos. Puede utilizar el equipo para<br>reas durante la instalación. | Ś |
|--------------------------|---------------------------------------------|----------------------------------------------------------------------------------------------------|---|
| 9                        | Nombre:                                     | Sistema de Enlace a Validación                                                                                               |   |
| -                        | De:                                         | 189.254.193.211                                                                                                    |   |
|                          | Descargar                                   | ndo: 363 KB de 989 KB                                                                                                    |   |

Al finalizar de actualizar la aplicación se iniciará de manera normal.

#### 22.- Cambio de Contraseña de Acceso a la Configuración

Si se desea modificar la Contraseña de Acceso a la Configuración, deberemos presionar el botón Contraseña en la Barra de Herramientas Principal

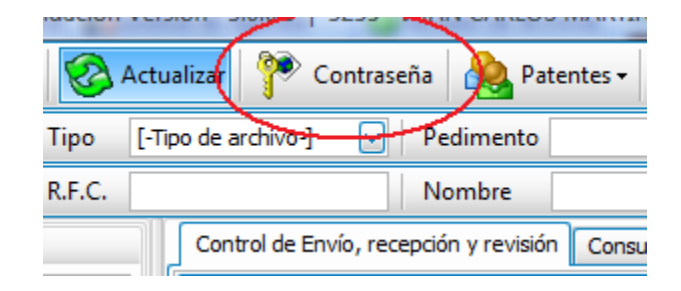

Se nos mostrará una ventana que nos pedirá la contraseña vigente, la nueva contraseña y la confirmación de la nueva contraseña

| Cambiar contraseña de administración 🛛 🔯 |
|------------------------------------------|
| Contraseña                               |
|                                          |
| Contraseña nueva                         |
|                                          |
| Confirmar Contraseña                     |
| ✓                                        |
|                                          |

Si la contraseña vigente no coincide con lo que tecleamos nos muestra el siguiente mensaje

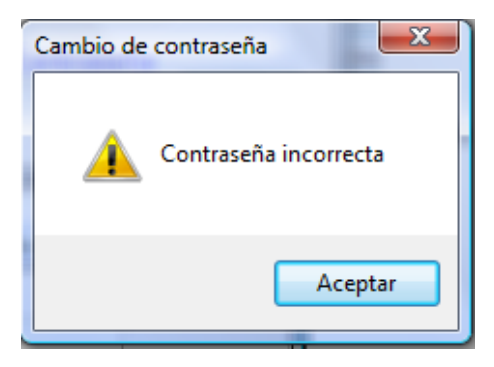

Si no indicamos contraseña nueva nos muestra el siguiente mensaje.

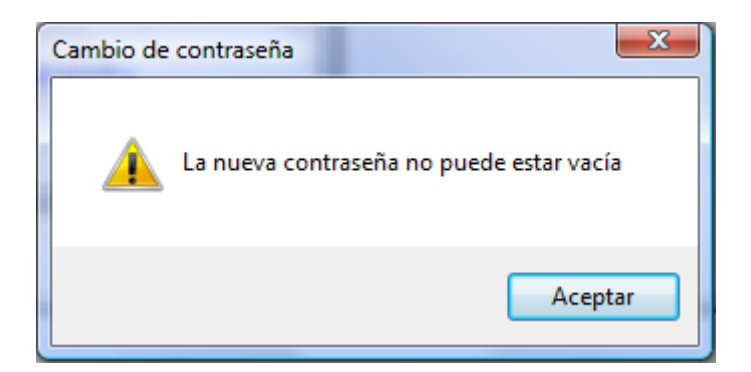

Si la contraseña nueva no coincide con la confirmación nos muestra el siguiente mensaje

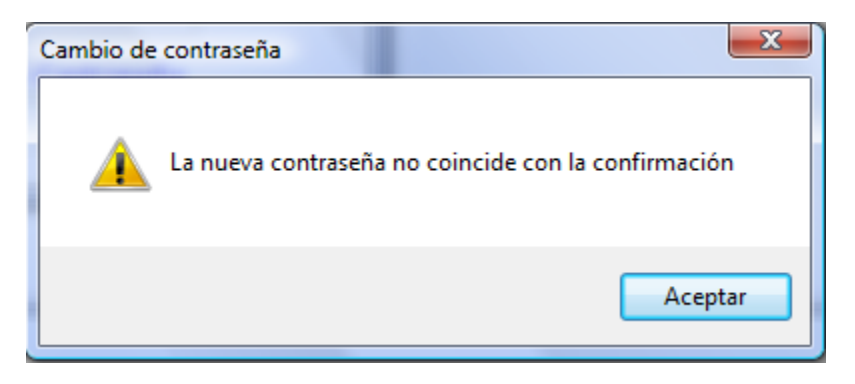

Si se captura la información de manera correcta nos muestra el mensaje indicando el cambio de la contraseña.

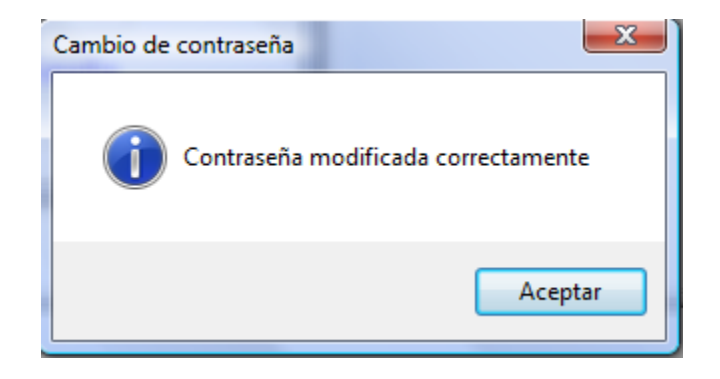

#### 23.- Errores o alertas frecuentes

| Sistema de Enlace a Validación Versión 3.0 | Indica que no se ha indicado la patente, se debe seleccionar<br>una de la <b>Lista de Patentes Registradas</b> .                                                                                                    |
|--------------------------------------------|----------------------------------------------------------------------------------------------------|
| Registro de Patente                        | Indica que la Clave de Instalación no corresponde a la<br>Patente o está mal escrita, verificar con el Representante. Si<br>persiste el problema el Representante o Agente Aduanal<br>deberá solicitar por escrito la clave o el cambio de la misma,<br>indicando una dirección de correo electrónico a la que<br>enviará la clave. |
| Sistema de Enlace a Validación Versión 3.0 | Indica que la Contraseña de Acceso a la Configuración es<br>incorrecta, verificar con el responsable de la contraseña en<br>la oficina.                                                                                                    |
| Envío de Archivos                          | Indica que el archivo que se desea enviar es de una fecha<br>anterior a la fecha de operación.                                                                                                    |
| Agregar archivo                            | Indica que el archivo que se desea enviar ya fue enviado<br>anteriormente.                                                                                                    |
| Sistema de Enlace a Validación Versión 3.0 | Indica que la fecha de la computadora difiere de la fecha<br>real, ajustar el reloj de la computadora a la fecha correcta.<br>En caso de no hacer esto no se podrá operar correctamente<br>el sistema y se podrán presentar errores.                                                                                                |